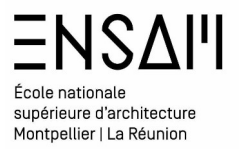

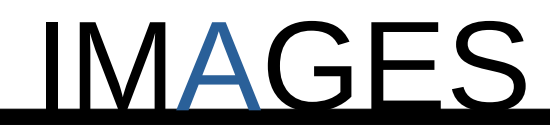

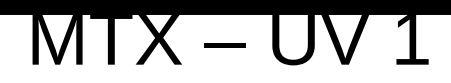

MathinkeMonspaces () Félix ana Cresoveroy / Béatrice Gheno

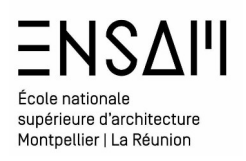

Vous allez réaliser une série d'image du bâtiment de l'ENSAM

Dans le dossier **des ressources partagées** téléchargez les fichiers suivants :

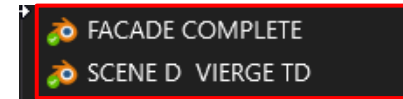

Renommer le Fichier « SCÈNE D » au format : **« INITIALES – BIBLIOTHÈQUE »** 

Observez l'outliner, et l'organisation du fichier

| <ul> <li>Scene Collection</li> </ul> | งท                     |              |
|--------------------------------------|------------------------|--------------|
| > 💼 INTANCE                          | `₽,♥,₽                 | <b>⊻</b> ⊘ © |
| > 💼 MODE - 3D                        | V V10                  | <b>⊻</b> ⊙ © |
| > 🖬 CAMERA                           | <b></b>                | <b>⊻</b> ⊘ ⊠ |
| > 🖬 ASSETS                           | └─ <b>▽</b> ₃ <b>ॼ</b> | <b>⊻</b> ⊙ © |
|                                      |                        |              |
|                                      |                        |              |
|                                      |                        |              |

**Ne touchez pas** aux collections en rouge

#### Visuel de référence :

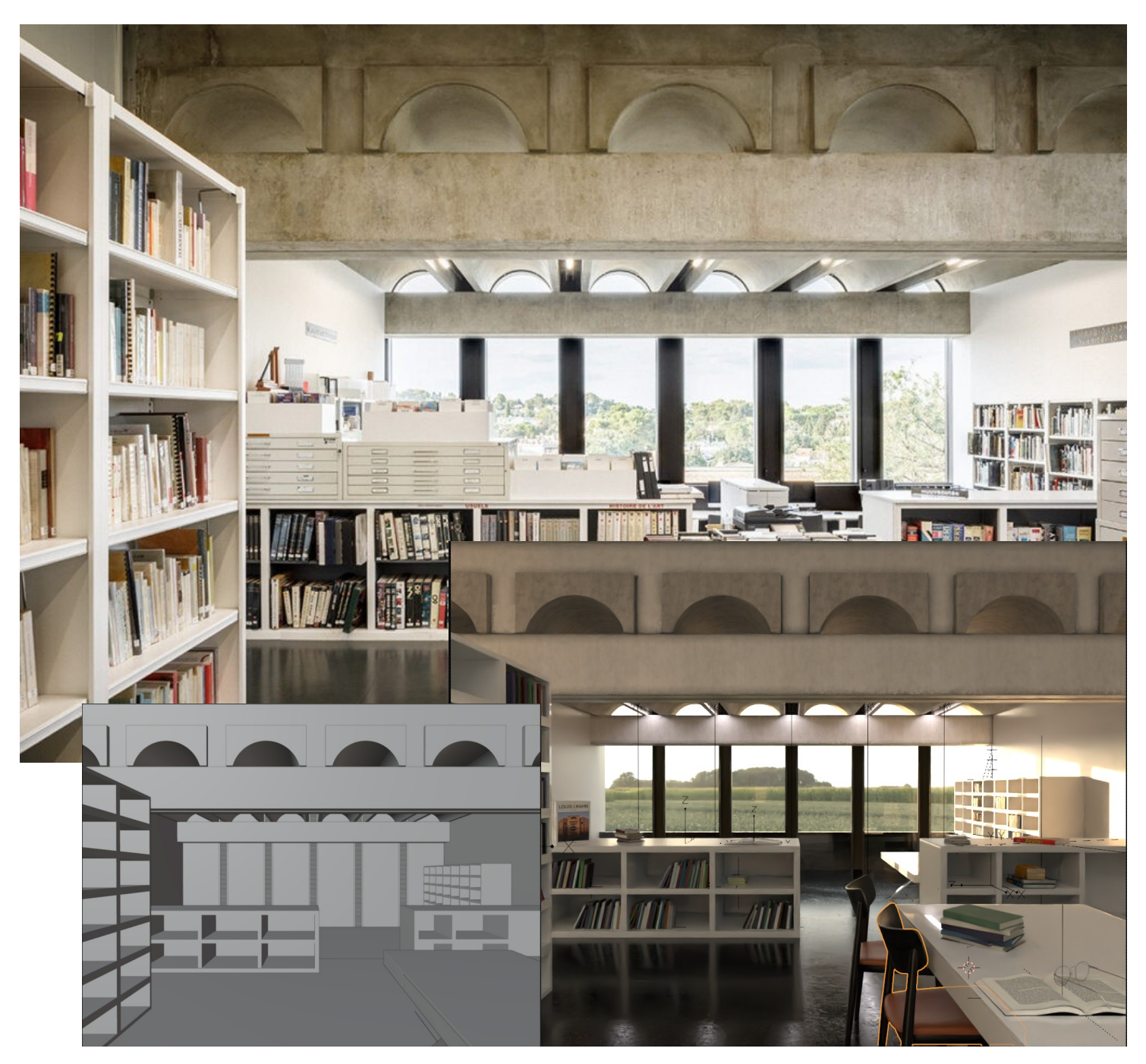

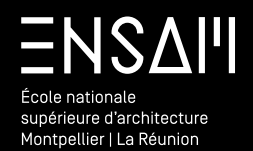

CAMERA / HDRI

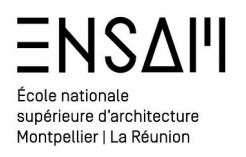

#### Mettez en place la Camera

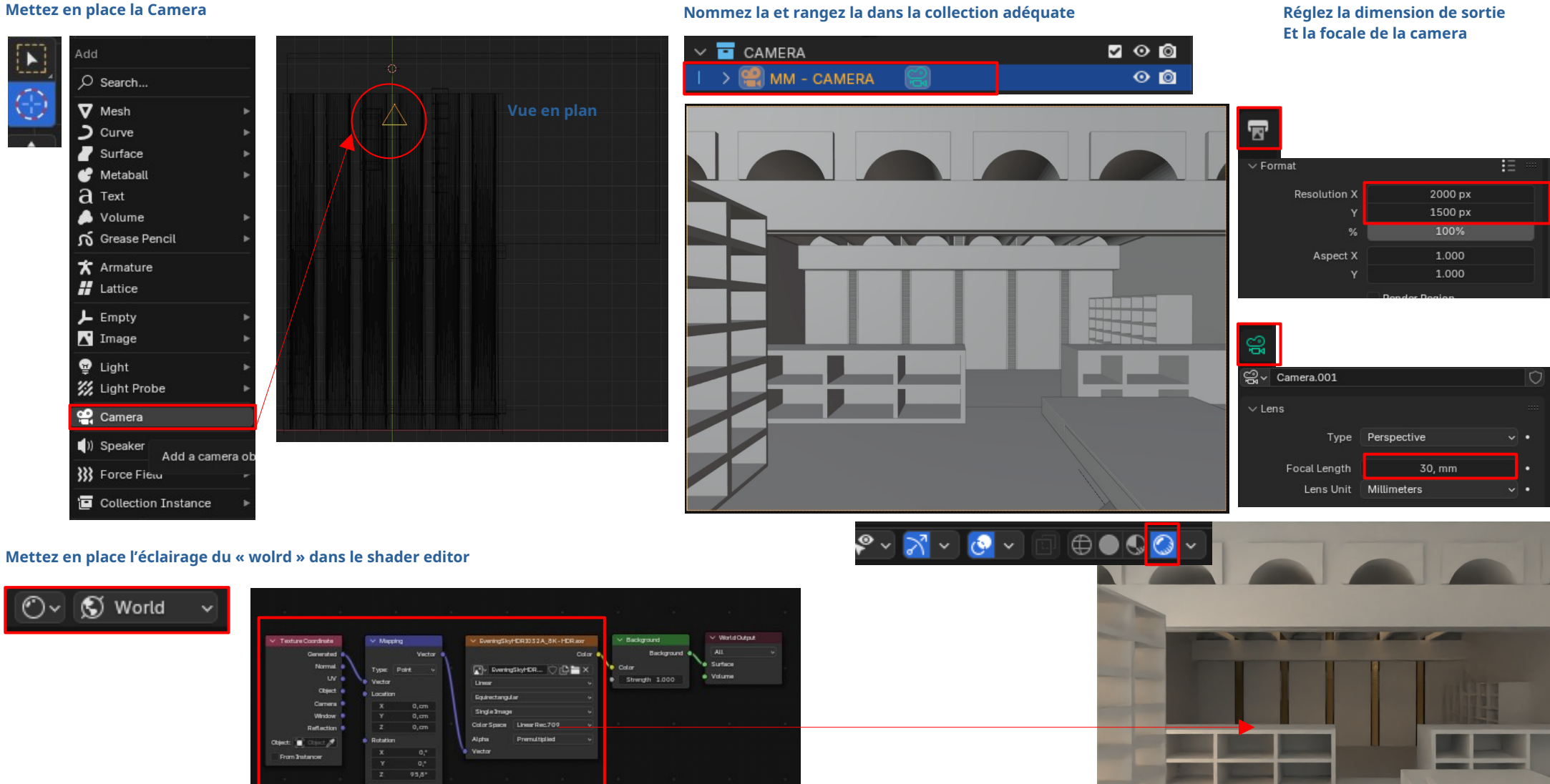

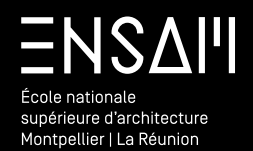

Asset browser

## ENSAII École nationale supérieure d'architecture Montpellier | La Réunion

## Paramétrer Blender pour l'utilisation de la bibliothèque d'assets

#### Depuis l'interface Blender affichez les préférences,

dans la rubrique « file paths » ajoutez un chemin ciblant votre dossier « INITIALES – BIBLIOTHÈQUE DE MATÉRIAUX » créé précédemment.

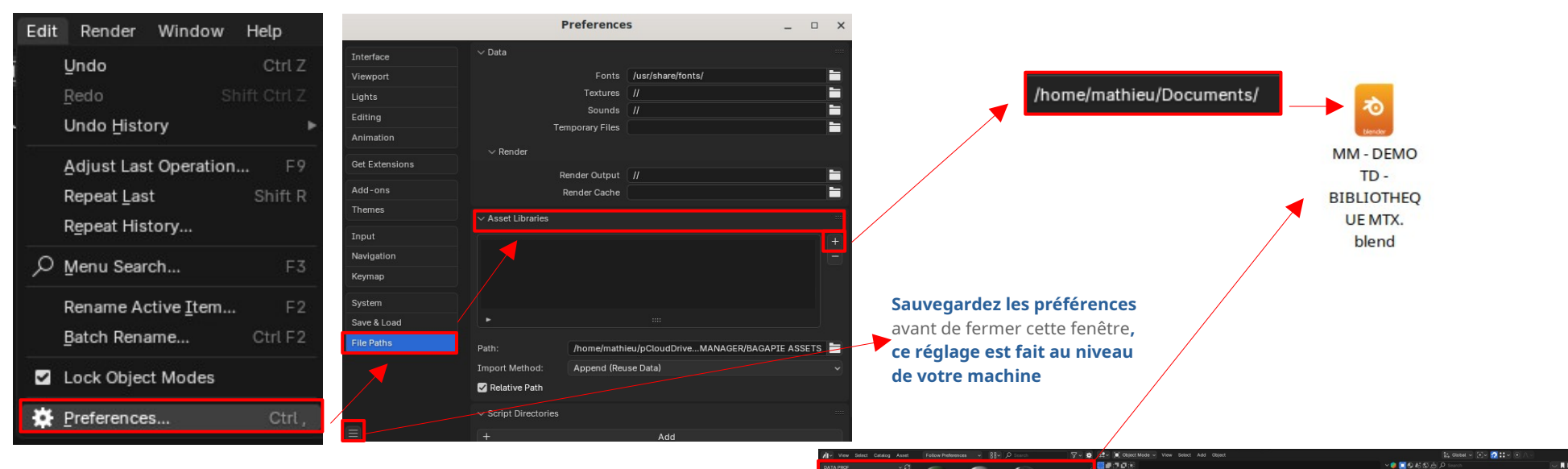

Après avoir scindé votre interface en deux, affichez « l'Asset-Browser » dans une des parties, constatez que cette fenêtre permet de puiser directement dans votre fichier « INITIALES – bibliothèque de Matériaux » .

| 🕑 🗸 🔲 Object 🗸 Vien    | w Select | Add Node                         |        | Slot 🗸         | <b>₽</b> ~ + | New           |          |
|------------------------|----------|----------------------------------|--------|----------------|--------------|---------------|----------|
| General                |          |                                  |        |                |              |               |          |
| ‡ 3₽ Viewport          |          | •≣• Dope Sheet                   |        | Text Editor    |              | E Qutliner    |          |
| Image Editor           |          | 🕜 Time <u>l</u> ine              |        | Python Console |              | 🖶 Properties  |          |
| 🔯 UV Editor            |          | 🏒 Graph <u>E</u> ditor           |        | 🔋 Info         |              | File Browser  | Shift F1 |
| 🗾 Compositor           |          | <sup>≜</sup> 2∎ D <u>r</u> ivers |        |                |              | Asset Browser | Shift F1 |
| 🔤 Texture Node Editor  |          | 📲 Nonlinear Ani                  | mation |                |              | Spreadsheet   |          |
| 🌯 Geometry Node Editor |          |                                  |        |                |              | 🔅 Preferences |          |
| 🕐 Shader Editor        |          |                                  |        |                |              |               |          |
| u Video Sequencer      |          |                                  |        |                |              |               |          |
| + Movie Clip Editor    |          |                                  |        |                |              |               |          |

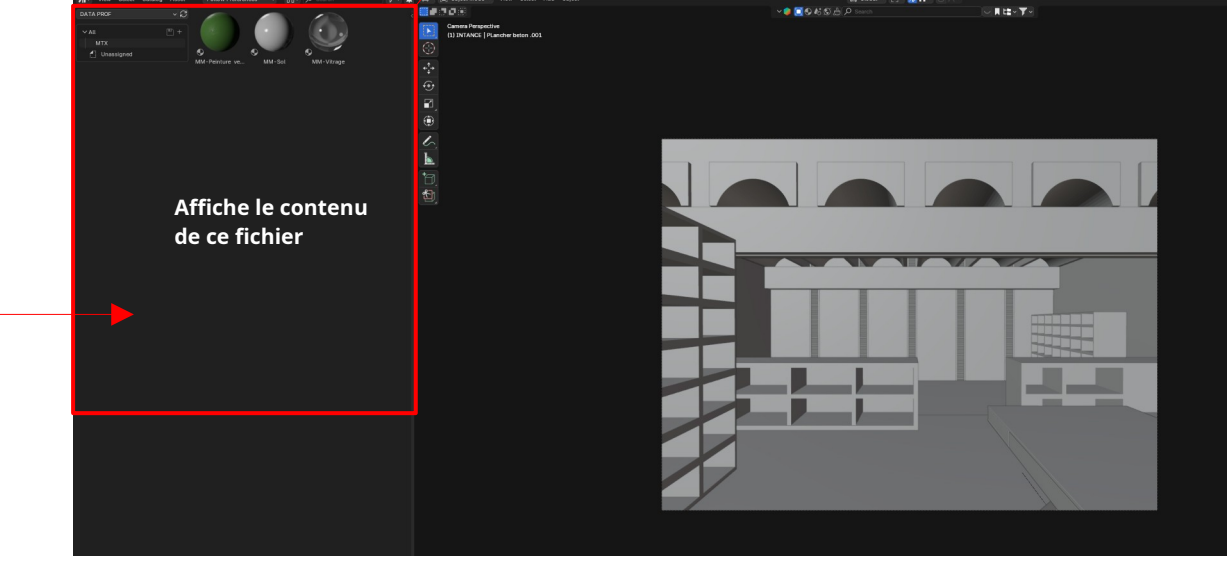

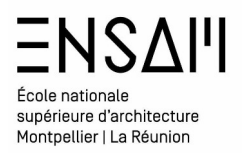

#### Appliquez le matériau vitrage depuis « l'asset browser » via un « glisser-déposer » sur un des volumes de vitrage

Ici l'ensemble des meshs de vitrage sont impactées, car la modélisation est composée d'un seul vitrage, reparti avec un modificateur « array »

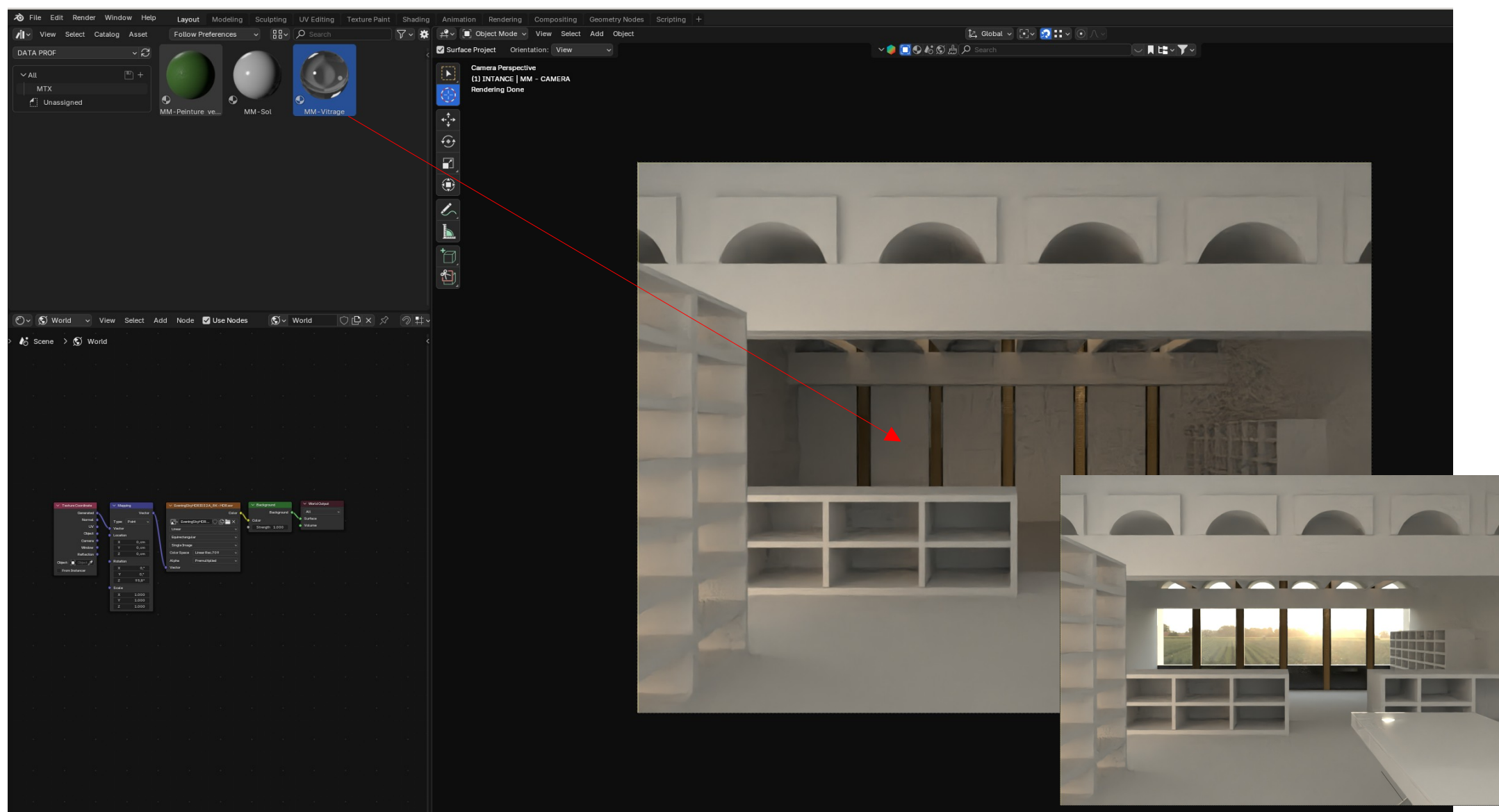

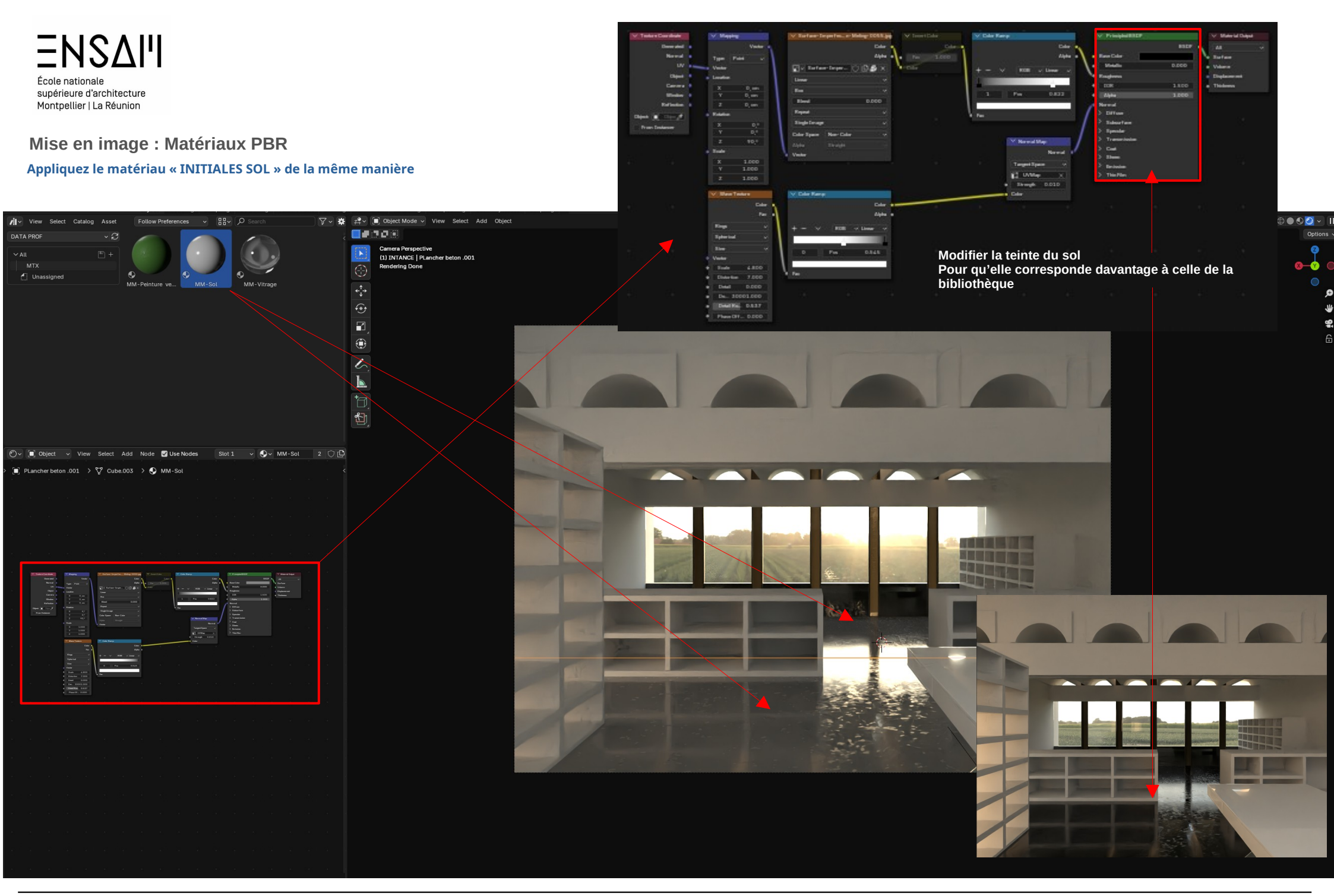

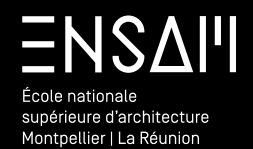

PBR – LES BASES : UV 1

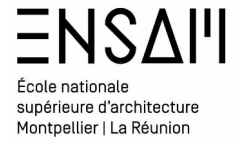

## Mise en image :Matériaux PBR Création d'un matériau PBR base

Rendez vous sur le site Ambient CG ou poly haven

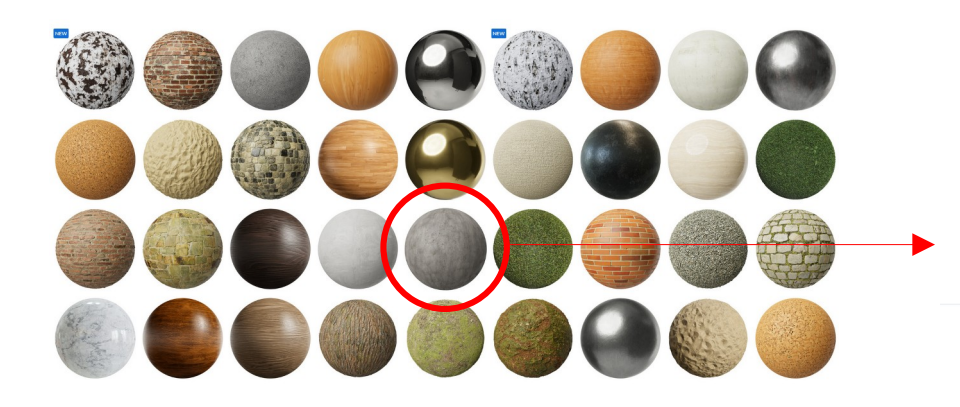

**Télécharger** une version « 4k » d'un béton « neutre » (pas de traces de banches par ex) Enregistrez l'archive téléchargée **DANS LE DOSSIER « INITIALES - MAPS » présent dans le dossier documents de votre disque dur**  <image>

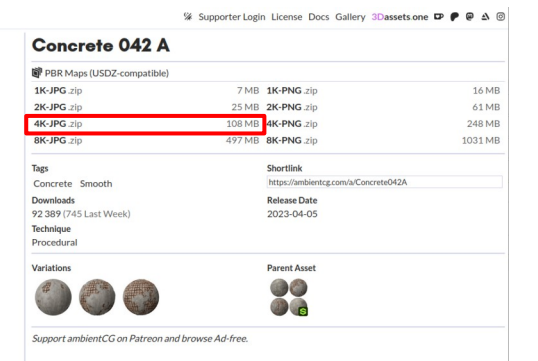

ambientCG

Certain de ces fichiers sont inutiles, vous pouvez les supprimez

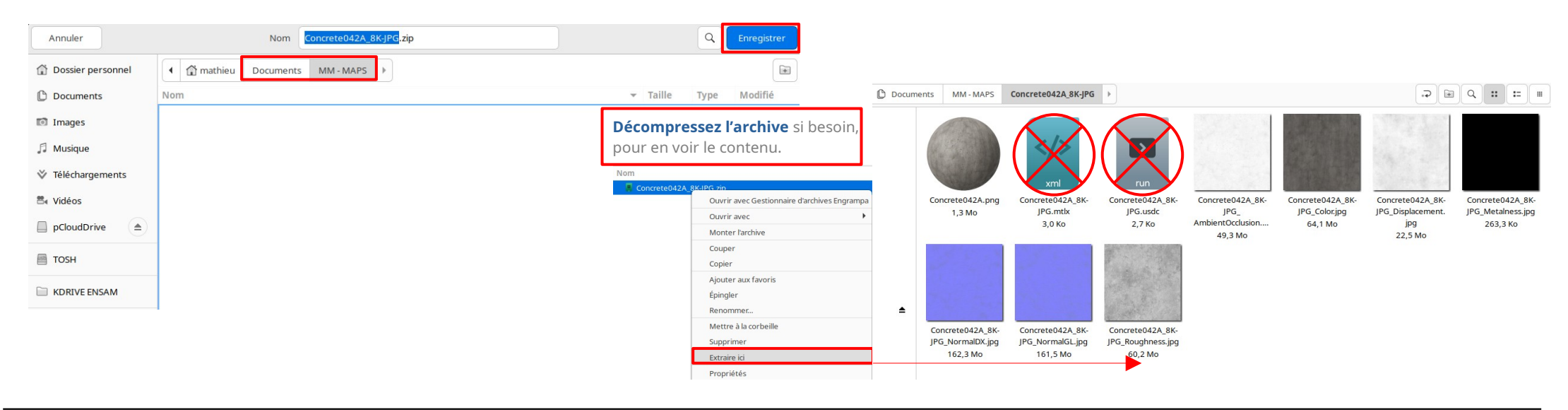

All Assets Materials HDRIs Substances 3D

10 / 29

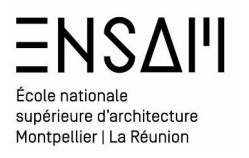

#### Création d'un matériau PBR base

Sélectionnez la première poutre

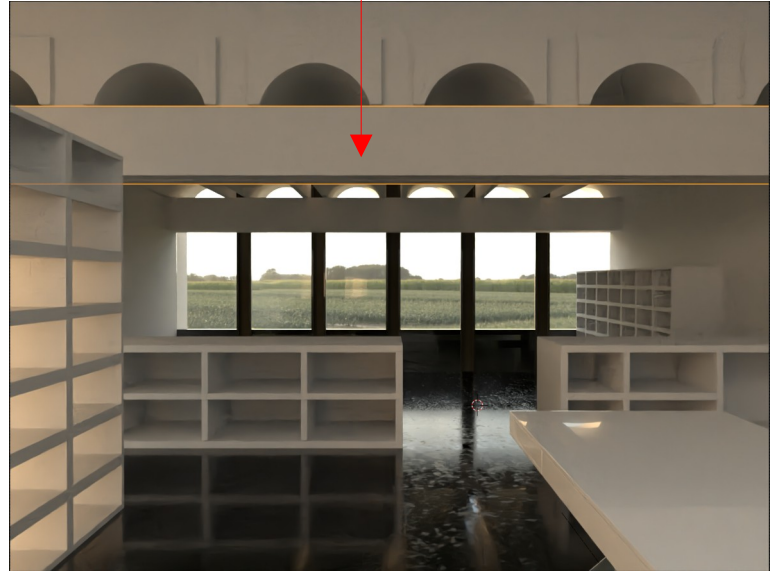

Depuis le shader editor Appliquez lui un nouveau matériau .

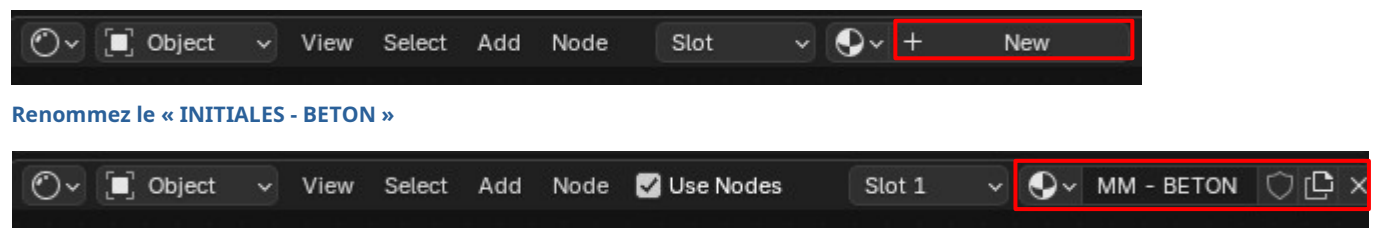

Connectez les « MAPS » suivantes (précédemment téléchargées) et ajouter les deux nodes nécessaire au « mapping »

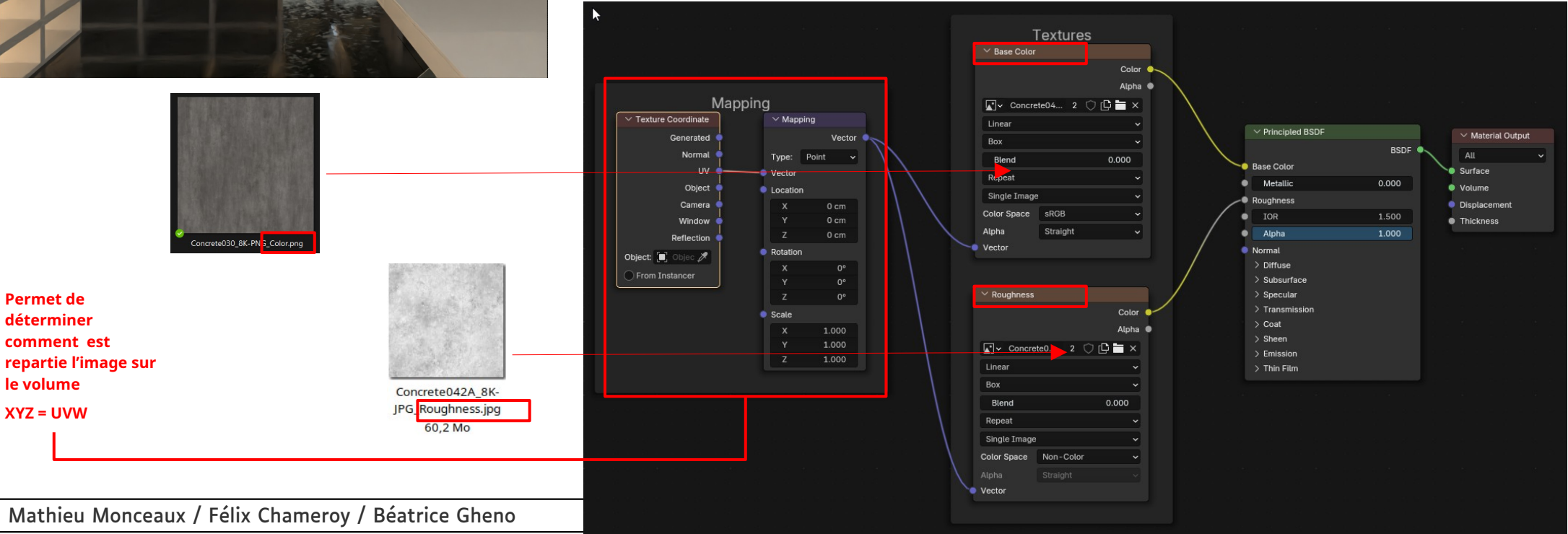

## **ENSAI** École nationale supérieure d'architecture Montpellier | La Réunion

Mise en image :Matériaux PBR

Création d'un matériaux PBR base

#### Les « UV »

Afin de gérer la répartition des « maps » sur le volume modélisé. Utilisez l'option « object » des coordonnées de textures et l'option « box » sur les nodes de maps

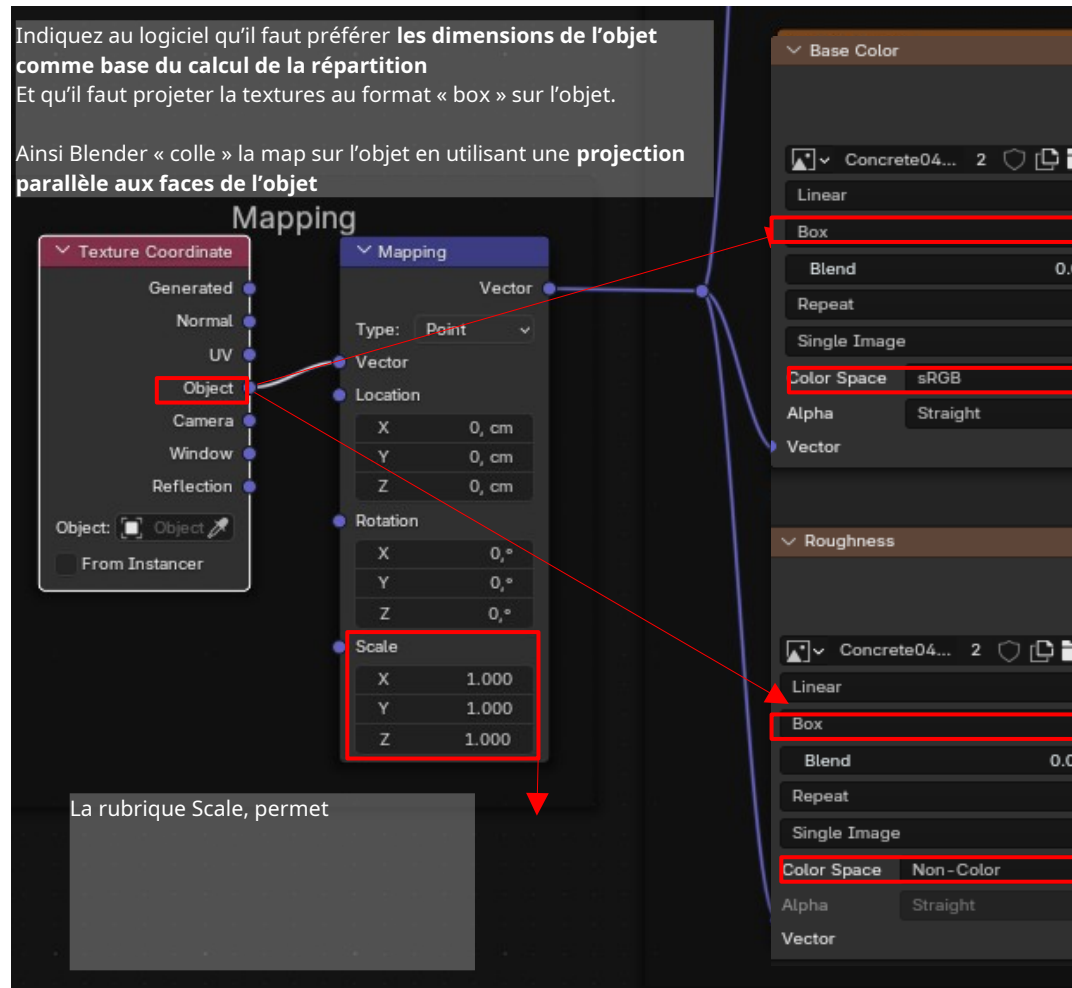

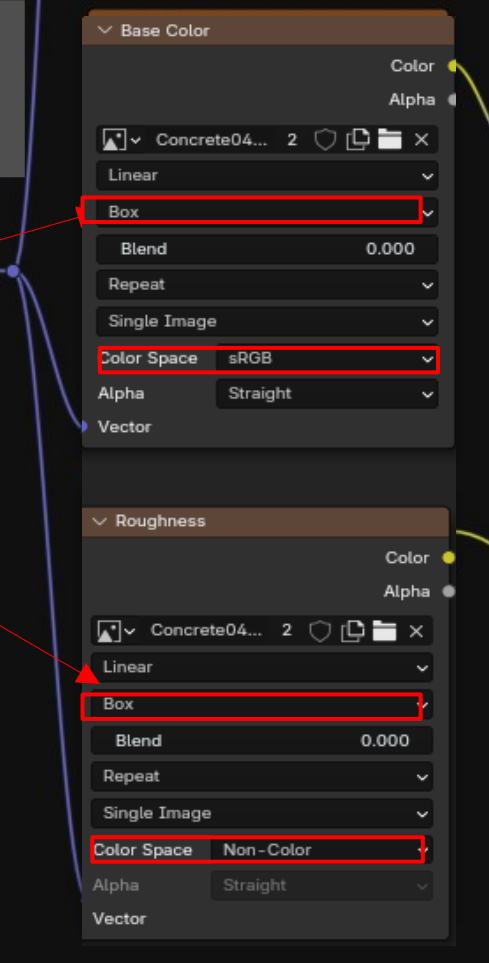

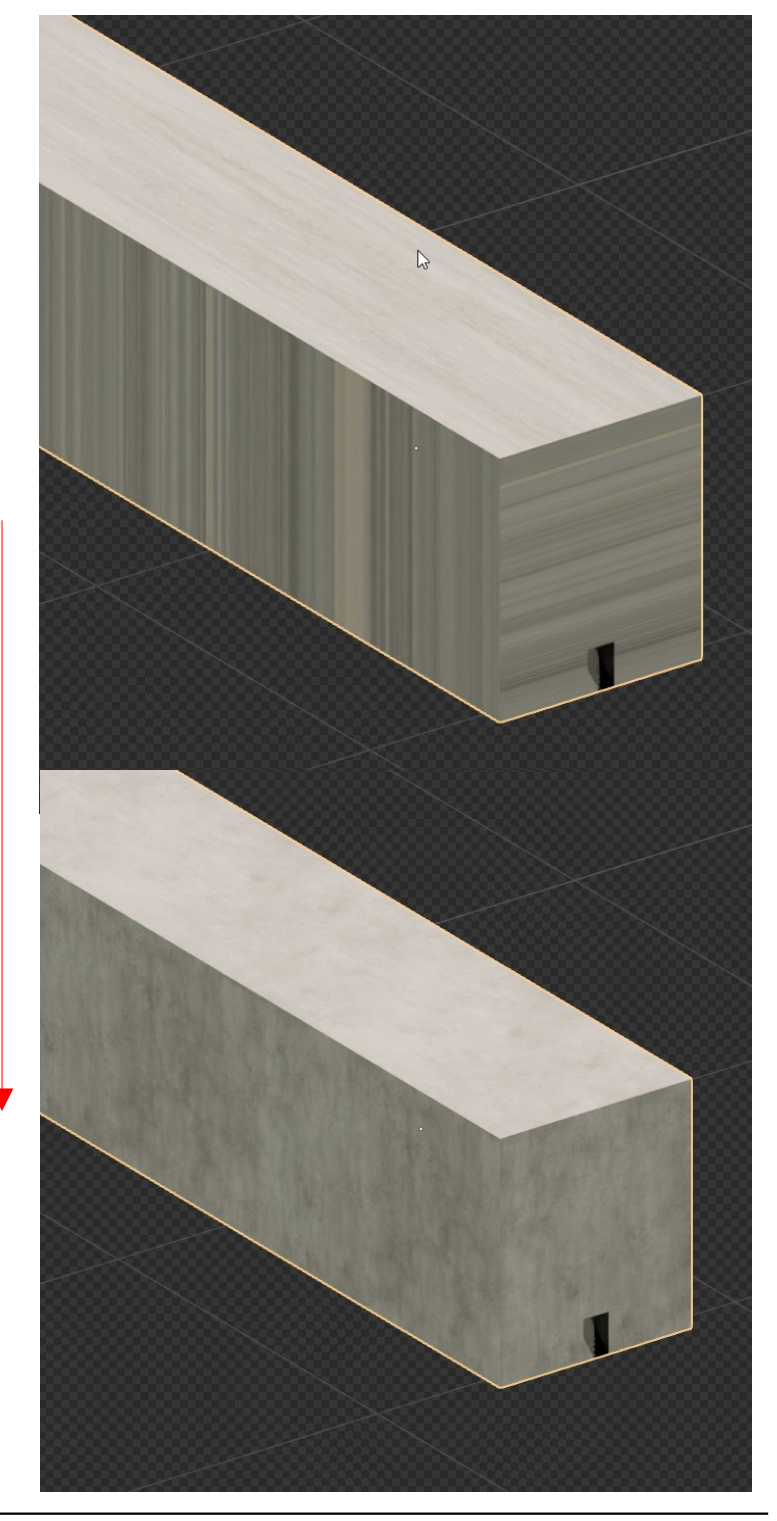

## École nationale supérieure d'architecture Montpellier | La Réunion

٠

## Mise en image :Matériaux PBR

Création d'un matériaux PBR base

Afin de parfaire l'aspect du matériau ajoutez la map de « **normal** » qui permettra de **simuler des aspérités en surface** de la modélisation.

*Via* le menu « add » ajoutez le node normal map qui permet de faire le lien entre l'image PIXEL et la normal vectorielle

• *Via* le menu « add » ajouter une « color ramp » entre la map de roughness et le principled afin de prononcer ou estomper les réflexions

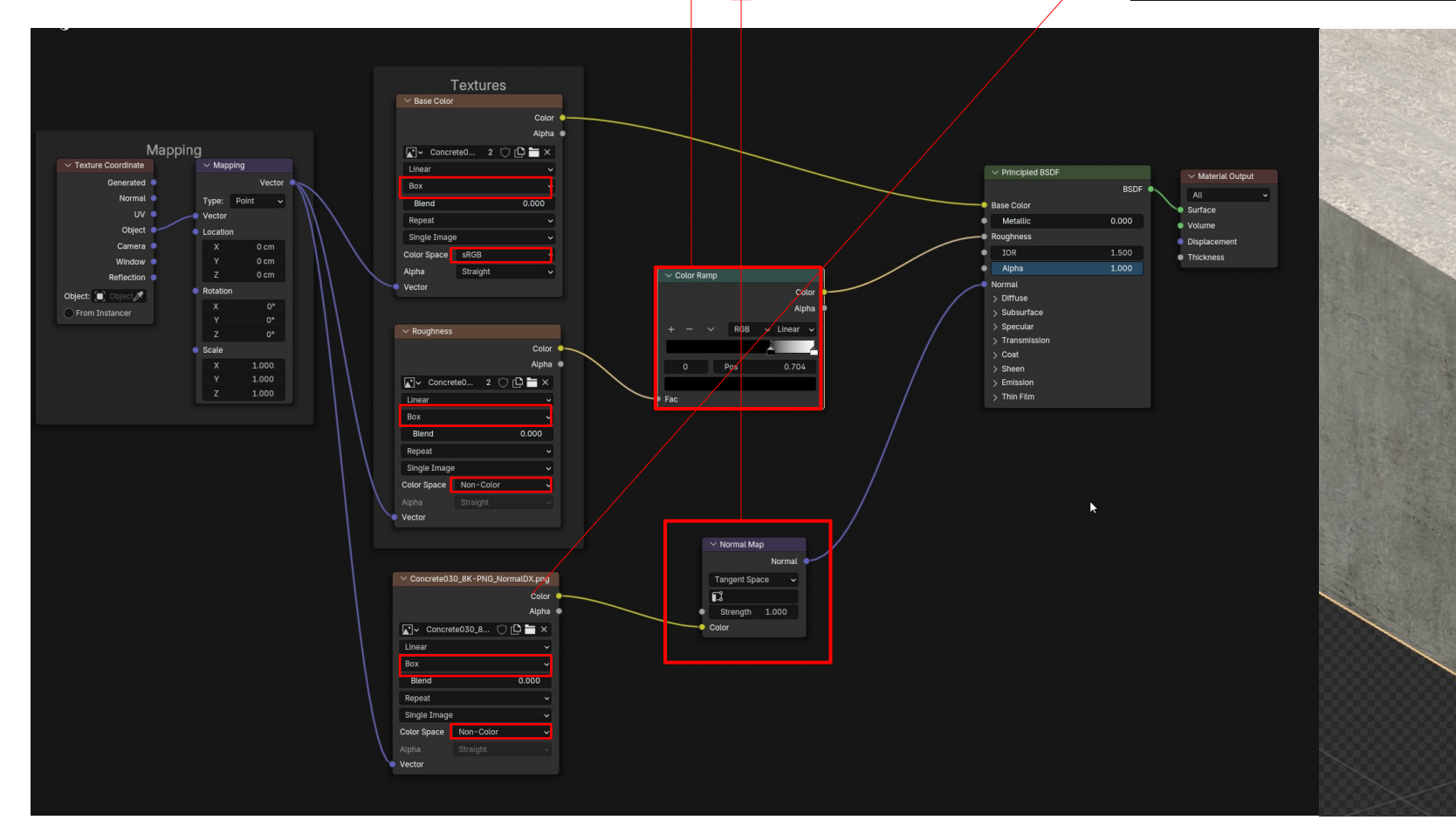

| $	imes$ Concrete030_8K-PNG_NormalDX.png |           |                   |  |  |  |
|-----------------------------------------|-----------|-------------------|--|--|--|
|                                         | Color (   |                   |  |  |  |
|                                         | Alpha (   |                   |  |  |  |
| Concret                                 | C 🚅 🖬 🗙   |                   |  |  |  |
| Linear                                  |           | New Image         |  |  |  |
| Вох                                     |           | Create a new imag |  |  |  |
| Blend                                   |           | 0.000             |  |  |  |
| Repeat                                  |           | ~                 |  |  |  |
| Single Image                            |           | ~                 |  |  |  |
| Color Space                             | Non-Color | ~                 |  |  |  |
| Alpha                                   |           |                   |  |  |  |
| Vector                                  |           |                   |  |  |  |

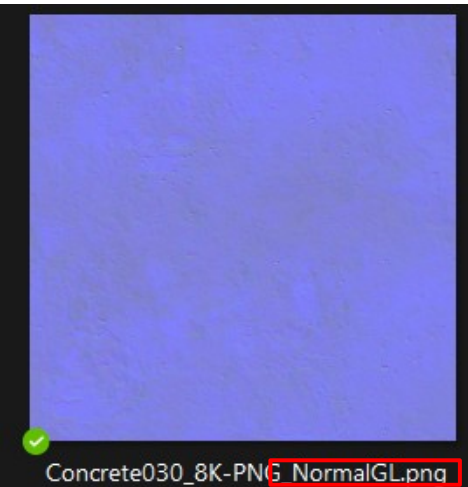

2

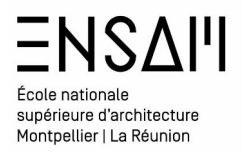

#### Création d'un matériaux PBR base

L'ajout d'une RGB curves permettra d'éclaircir ou de foncer le matériau en fonction des cas de figures.

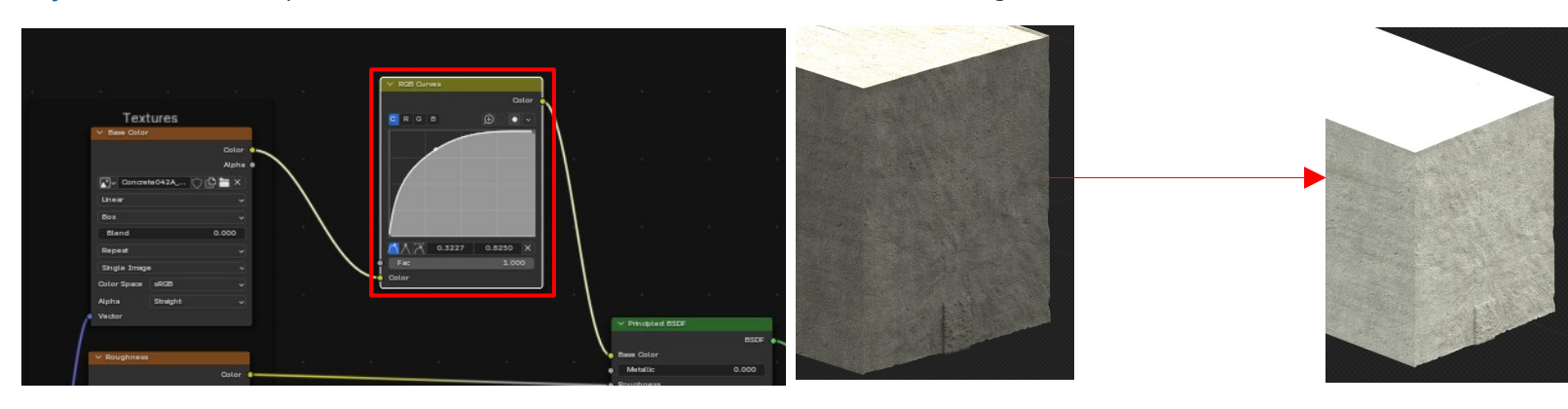

Sélectionnez l'ensemble des éléments béton de la scène avec\_en dernier la poutre de premier plan ; via le raccourci « CTRL+L» transférez le matériau

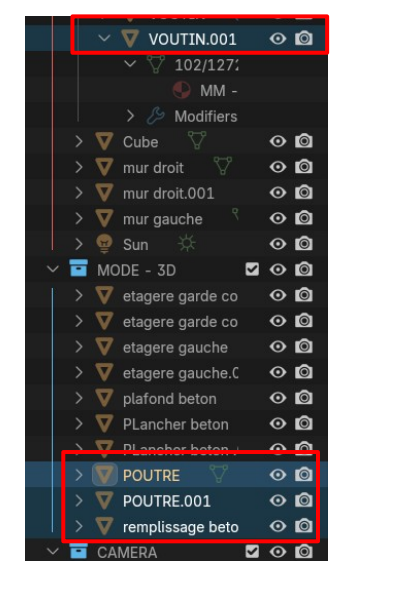

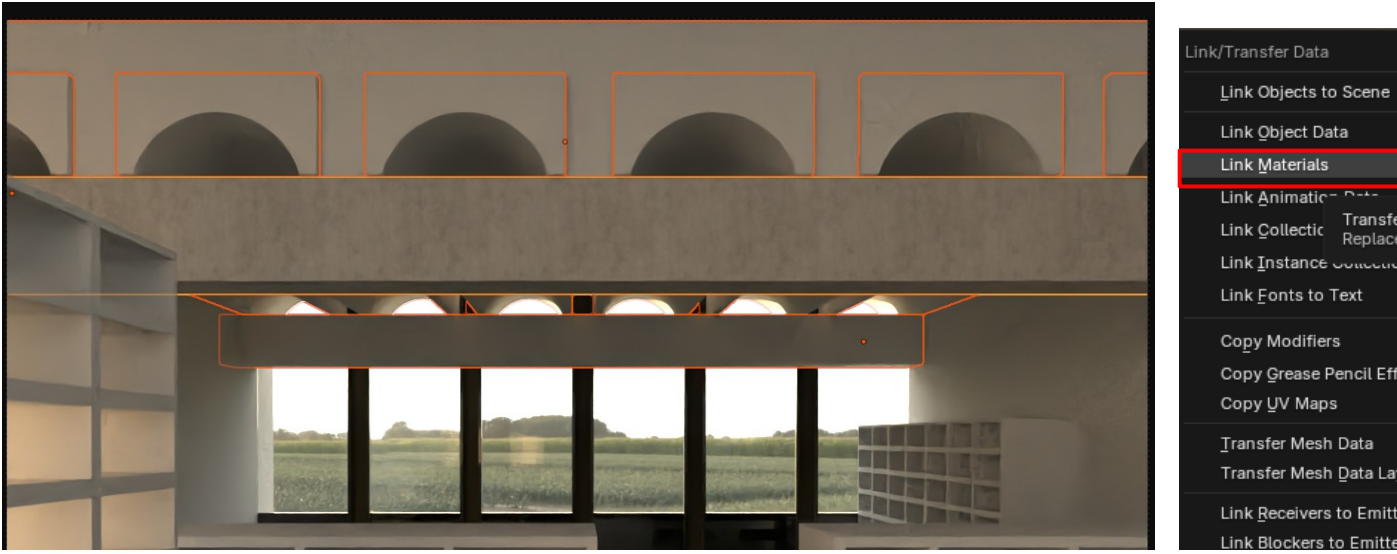

#### « CTRL+L

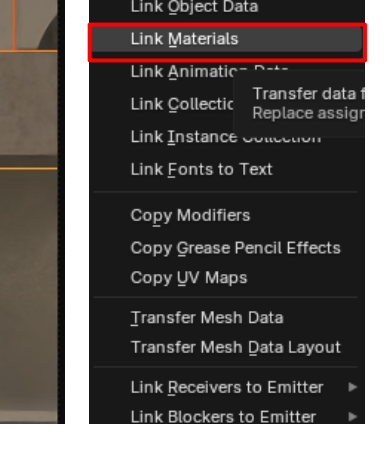

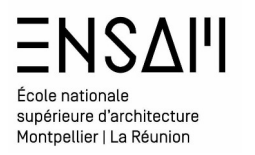

## Mise en image :Matériaux PBR Création d'un matériaux PBR base

Sélectionnez la poutre de premier plan

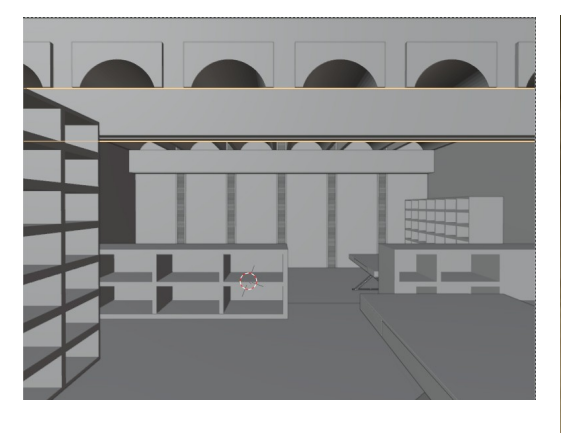

Le béton existant dans la bibliothèque présente des traces de « saletés » et d'occlusion ambiante.

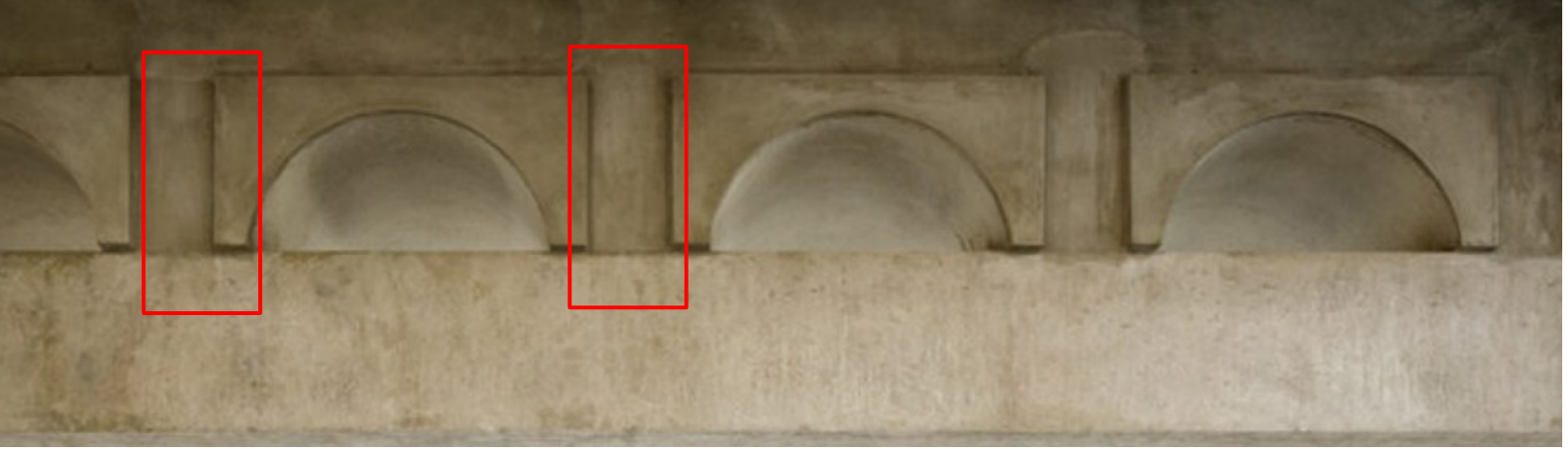

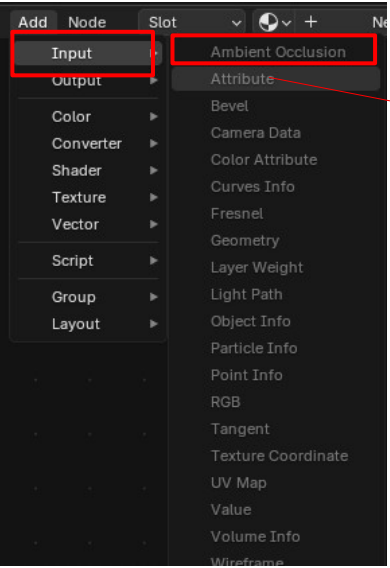

Ajouter via le menu « Add » un node « ambient occlusion » entre la rgb curves et le Bsdf

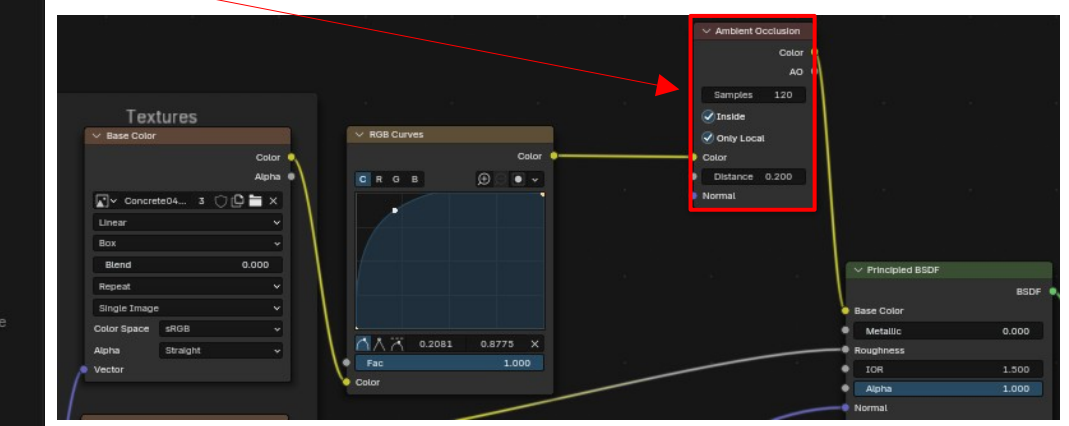

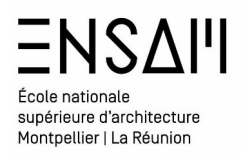

#### Création d'un matériaux PBR base

Téléchargez dans le dossier partagé la MAP noire et blanche suivante , RANGEZ LA DANS LE DOSSIER « INITIALE MAP » et ajouter là au nœud d'occlusion ambiante. Ce dernier utilisera la MAP et les pixels en niveaux de gris pour générer l'occlusion ambiante , créant ainsi une irrégularité de l'occlusion.

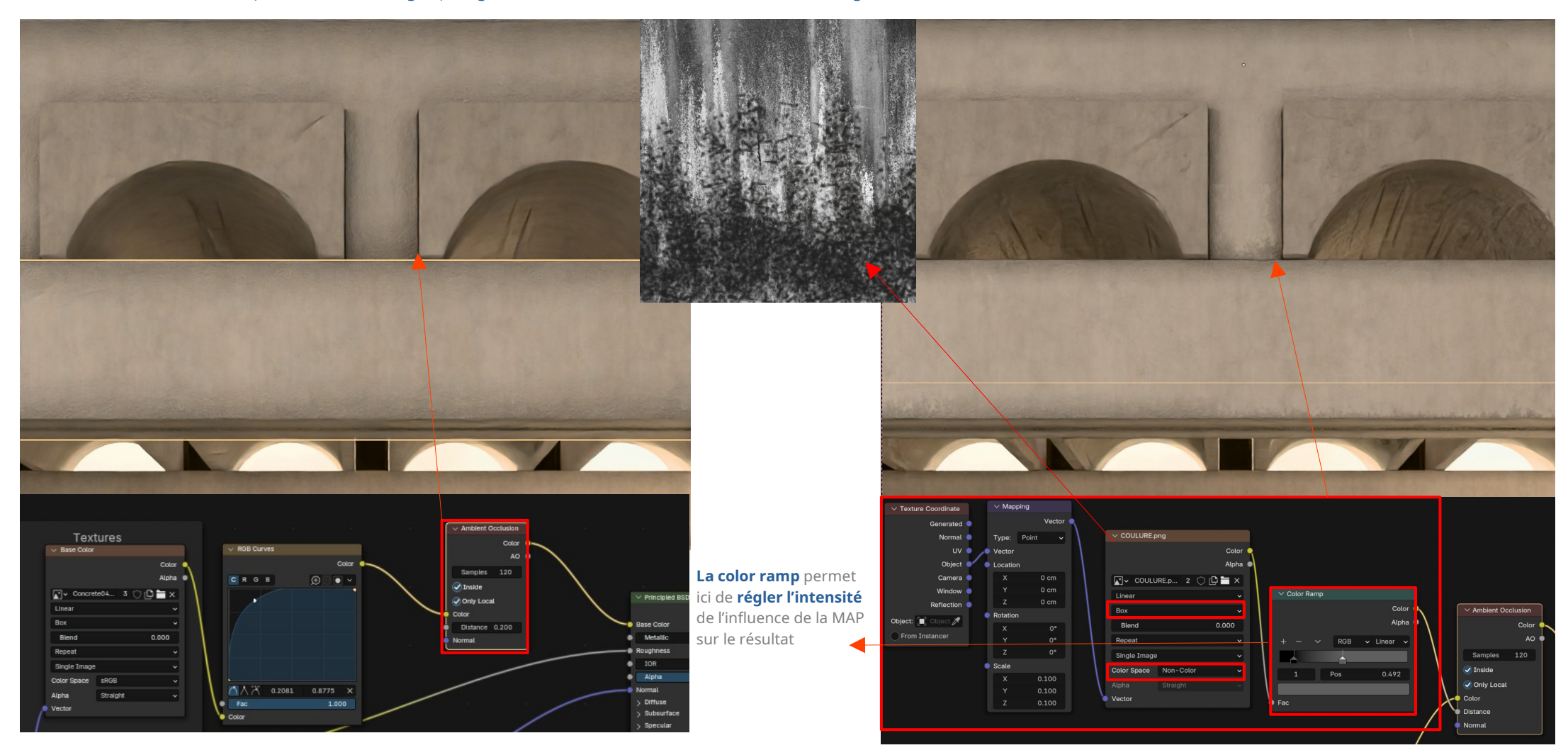

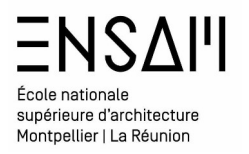

Création d'un matériaux PBR base

Sélectionnez les voutins et dupliquez le matériau depuis le shader editor en cliquant sur le nombre inscrit à coté du nom du shader

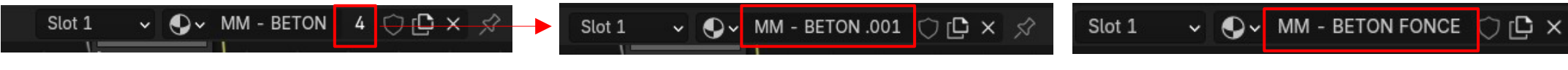

Constatez que Blender **renomme automatiquement** le matériau

**Renommez le convenablement** 

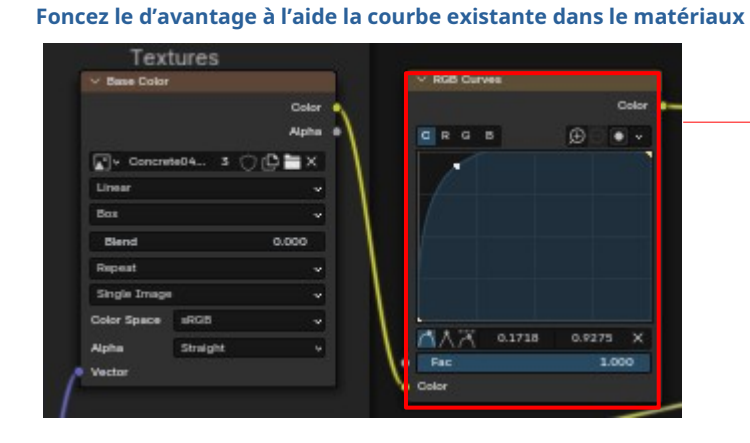

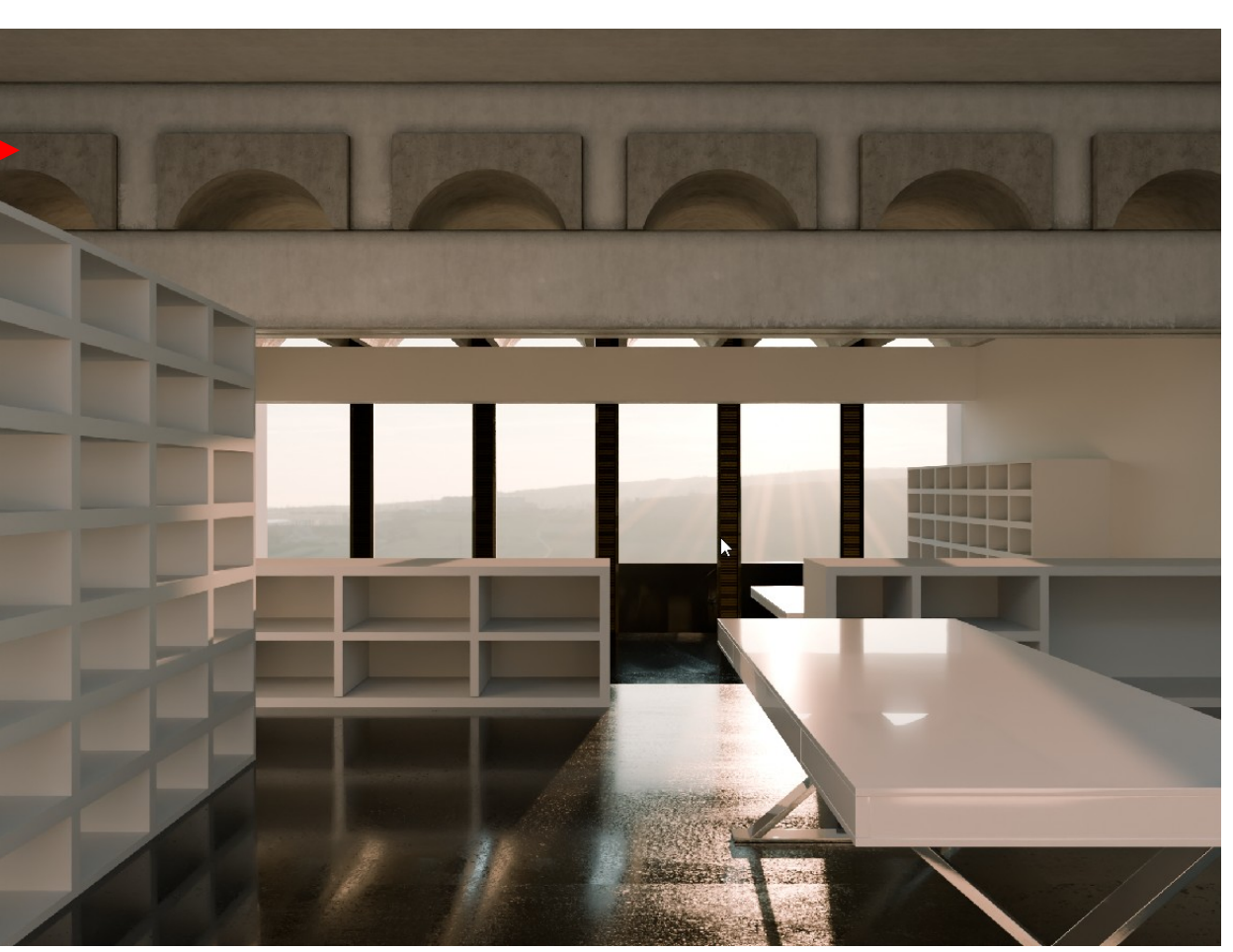

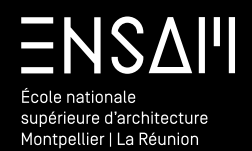

Gestion d'assets

Depuis les préférences Blender, ajoutez, au sein des file paths le chemin du nouveau dossier « initiales - ASSETS »

| ΞΝSΔΙΊ                                                                   |  |
|--------------------------------------------------------------------------|--|
| École nationale<br>supérieure d'architecture<br>Montpellier   La Réunion |  |

## Mise en image ASSETS

#### Gestion des « Assets »

Pour **« occuper » la scène** téléchargez depuis le dossier partagé les fichiers suivants :

 Ranger les dans un dossier nommé « INITIALE – ASSETS » créé dans le dossier document de votre disque dur.

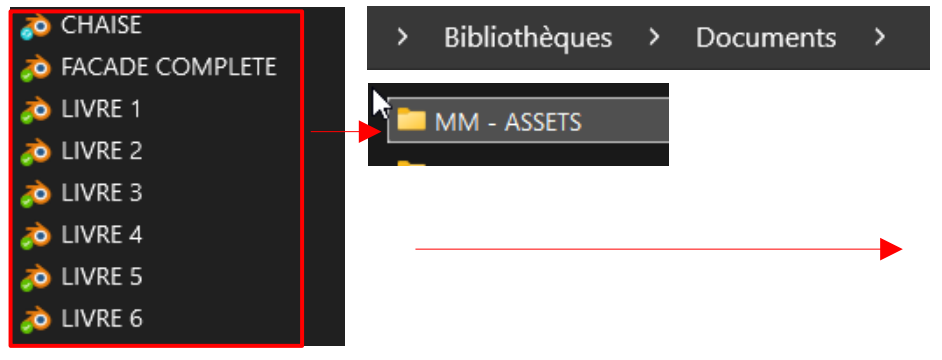

| 👌 Preferences  |                       |                           |                                |                   |        |
|----------------|-----------------------|---------------------------|--------------------------------|-------------------|--------|
| Interface      | $\sim$ Data           |                           |                                |                   |        |
| Viewport       |                       |                           | C:\WINDOWS\Fonts\              |                   | -      |
| Lights         |                       |                           |                                |                   | -      |
| Editing        |                       |                           |                                |                   |        |
| Animation      |                       |                           |                                |                   |        |
|                | ✓ Render              |                           |                                |                   |        |
| Get Extensions |                       | Pondor Output             |                                |                   | -      |
| Add-ons        |                       | Render Cache              |                                |                   |        |
| Themes         |                       |                           |                                |                   |        |
|                | ✓ Asset Libraries     |                           |                                |                   |        |
| Input          | BLENDERBOOM           |                           |                                |                   | +      |
| Navigation     | MM-BIBLIOTHEQUE       | BLENDER                   |                                |                   |        |
| Keymap         | Evermotion - Archinte | riors vol. 58 for Blender |                                |                   |        |
| System         | DATA PROF             |                           |                                |                   |        |
| Save & Load    | MM - ASSETS           |                           |                                |                   |        |
| File Paths     |                       |                           |                                |                   |        |
|                |                       | C:\KDRIVE ENSA            | M\04 - ENSEIGNEMEM - S4 - CG\D | ATA PROF\MM -     | ASSETS |
|                | Import Method:        | Append (Reuse D           | ata)                           |                   |        |
|                | 👽 Relative Path       |                           |                                |                   |        |
|                |                       |                           |                                | Poly Haven", plea |        |
|                | ✓ Script Directories  |                           |                                |                   |        |
|                |                       |                           | Add                            |                   |        |
|                | > Applications        |                           |                                |                   |        |
|                |                       |                           |                                |                   |        |
|                |                       |                           |                                |                   |        |
|                |                       |                           |                                |                   |        |
|                |                       |                           |                                |                   |        |
|                |                       |                           |                                |                   |        |
|                |                       |                           |                                |                   |        |
|                |                       |                           |                                |                   |        |

#### Scinder votre interface et affichez l'asset Browser.

| 🕰 🗸 🔳 Object Mode 🗸 | View Sel | ect Add Object                                                                      | 📜 🖾 Glo | bal 🗸 🔗 v 🔝 🔳 v      | <b>0</b> | <b>~</b> ~             | N ~ 0    |
|---------------------|----------|-------------------------------------------------------------------------------------|---------|----------------------|----------|------------------------|----------|
| General             |          | Animation                                                                           |         | Scripting            |          | Data                   |          |
| 3D Viewport         |          | •≣• Dope S <u>h</u> eet                                                             |         | Te <u>x</u> t Editor |          | Le Outliner            | Shift F9 |
| Image Editor        |          | 🕜 Time <u>li</u> ne                                                                 |         | Python Console       |          | 🖶 Properties           | Shift F7 |
| 🔢 UV Editor         |          | $arsigma_{\!\!\!\!\!\!\!\!\!\!\!\!\!\!\!\!\!\!\!\!\!\!\!\!\!\!\!\!\!\!\!\!\!\!\!\!$ |         | 🚺 Info               |          | 📕 <u>F</u> ile Browser | Shift F1 |
| Compositor          |          | <sup>▲</sup> 2 D <u>r</u> ivers                                                     |         |                      |          | Asset Browser          | Shift F1 |

**Pointez vers le dossier « INITIALE - ASSETS »** et observez que le contenu de chaque Fichier apparaît dans **« l'asset browser »** 

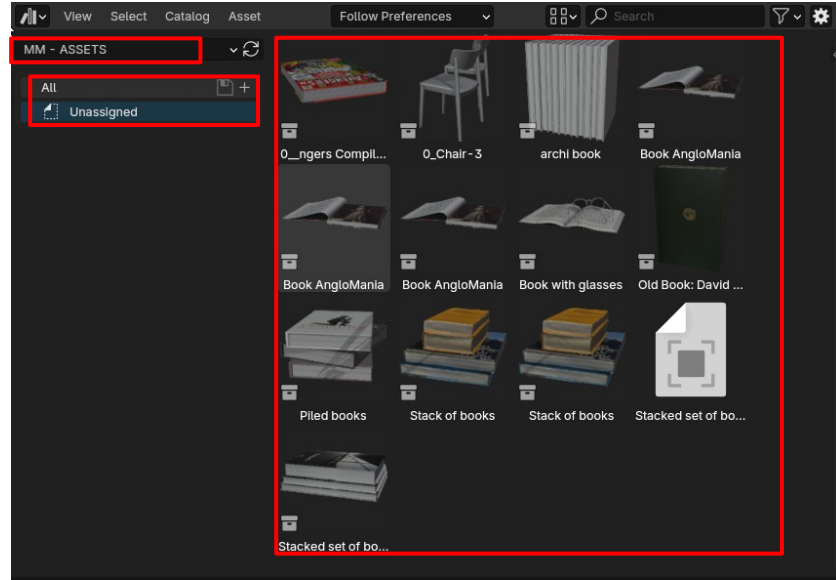

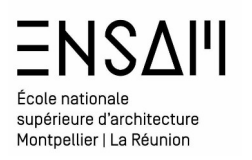

## Mise en image ASSETS

#### Gestion des « Assets »

Depuis **« l'asset browser »** meubler la scène en réalisant des **« cliquer - glisser »** vers le Viewport

 Paramétrez les accrochages et optez pour une détection des faces ainsi que l'alignement aux rotations de la cible

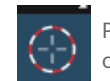

Placez approximativement le cursor sur la suface ou vous voulez déposer les objets

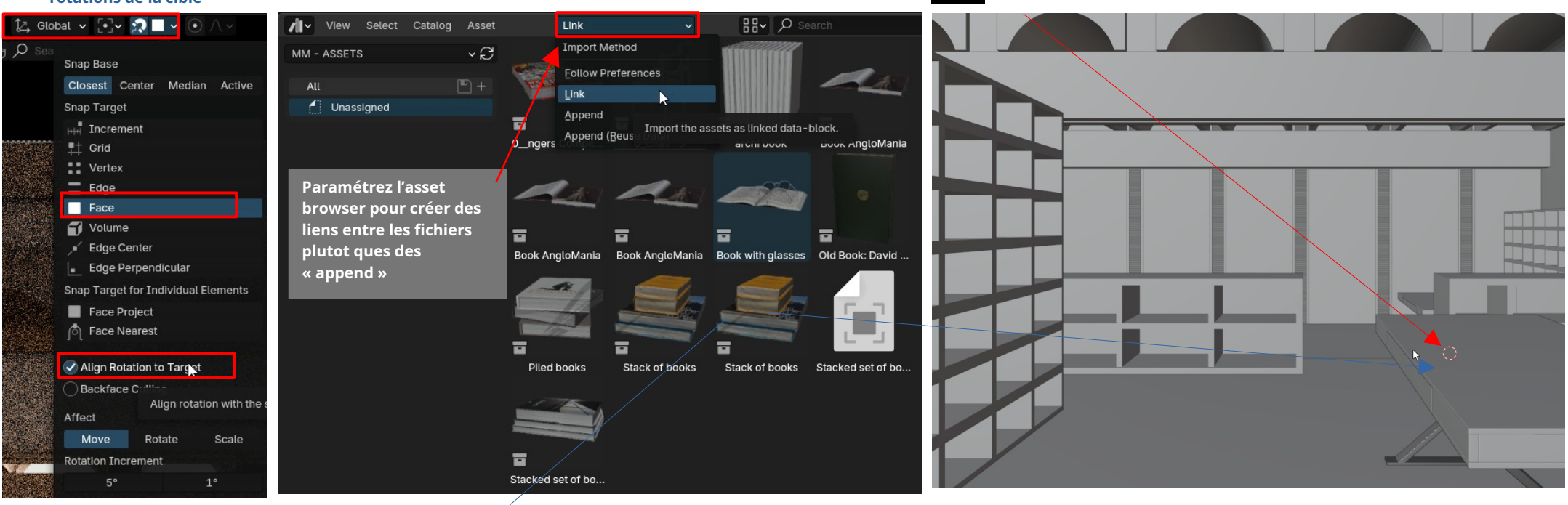

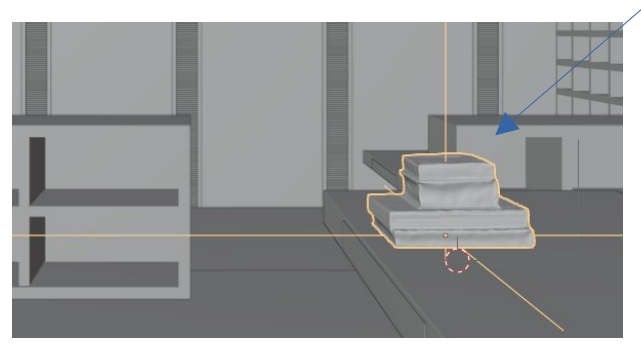

Une fois l'asset déposé sur la scène, manipuler les Via le **raccourgi « G »** (pour Grab) et constatez que garce aux paramétrages de l'accrochage il reste « collé » aux surfaces

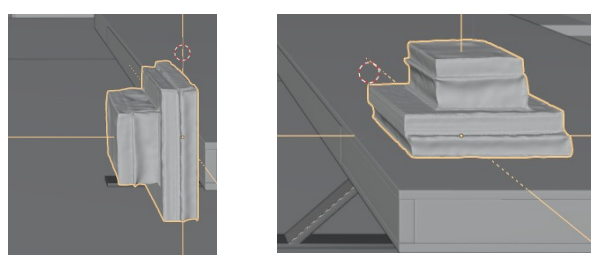

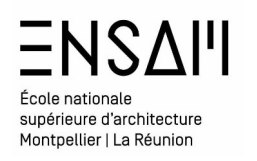

## Mise en image ASSETS

#### Gestion des « Assets »

**Meubler la scène** et **ranger les liens des assets dans la collection** du même nom

L'ensemble de ces assets sont des liens, et donc ne pèsent pas sur votre fichier. ils se retrouvent dans l'outilner, en mode **« blender File »** 

| V 🖬 ASSETS 🛛 🗹 ·                                                                 | 0 0 |
|----------------------------------------------------------------------------------|-----|
| > 🖬 Books.001 🕨 🔽 ·                                                              | 0 🙆 |
| > $\blacksquare$ White cosmetic table $\downarrow$ $\nabla_3 \Xi_2$ $\checkmark$ | 0 🔯 |
| > 🖬 Books ⊣4 🙀 6 🗹 🗸                                                             | 0 🖸 |
| >                                                                                | 0 🔯 |
| > 🖬 Books.003 🔎 🔽 ₄ 🛛 🗹 ч                                                        | 0 🖸 |
| > $\blacksquare$ 0_ngers Compilation $\not\vdash  abla_3$                        | 0 🔯 |
| >                                                                                | 0 🖸 |
| > 🖬 0_Book with glasses → 🔽 🗹 •                                                  | 0 🔯 |
| 🔉 🖬 Fashion Book Set 3 🛛 🖊 🔽 🗹                                                   | 0 🖸 |
| > $\blacksquare$ Stacked set $2$ books $\mu_7 \nabla_7 \blacksquare_4 \nabla_4$  | 0 🔯 |
| ✓ 🖬 0_Chair-3 / 🗹 ·                                                              | 0 🖸 |
| > 🔽 🖊 Chair-3 🖓                                                                  | o 👩 |
| │                                                                                | o 🔯 |
| >                                                                                | 00  |
| > 🖬 0_Stack of books 🔻 🗹                                                         | 00  |

|              | 🖈 🗅 × 🗳 🖌 ViewLayer 🛛          |
|--------------|--------------------------------|
| Ē <b>_</b> ~ | <mark>β</mark> √ 𝒫 Search Γ    |
| ✓ Cui        | rrent File                     |
| >            | Annotation ổ                   |
| >            | Cameras 🤗                      |
| >            | Collections 📴 🔀 🖼              |
| >            | Images 🔚                       |
| >            | Libraries 🖉 5                  |
| >            | Line Styles 🧭                  |
| >            | Materials $\P_7$               |
| >            | Meshes                         |
| >            | Node Groups                    |
| >            | Objects 💽 🏹 🤮                  |
| >            | Palettes                       |
| >            | Scenes 📴 🏹 🕰 👪                 |
| >            | Screens                        |
| >            | Window Managers                |
| >            | Workspaces 🖵                   |
| >            | Worlds 🔊                       |
| > P          | P:\0 - COURS ET ENSEIGNEMENT\0 |
| > 8          | P:\0 - COURS ET ENSEIGNEMENT\0 |
| > 8          | P:\0 - COURS ET ENSEIGNEMENT\0 |
| > 8          | P:\0 - COURS ET ENSEIGNEMENT\0 |
| > 8          | P:\0 - COURS ET ENSEIGNEMENT\0 |

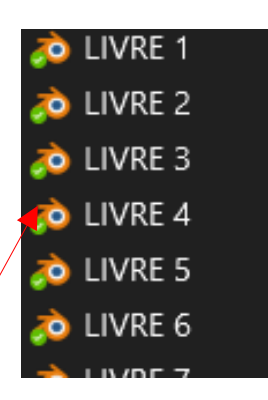

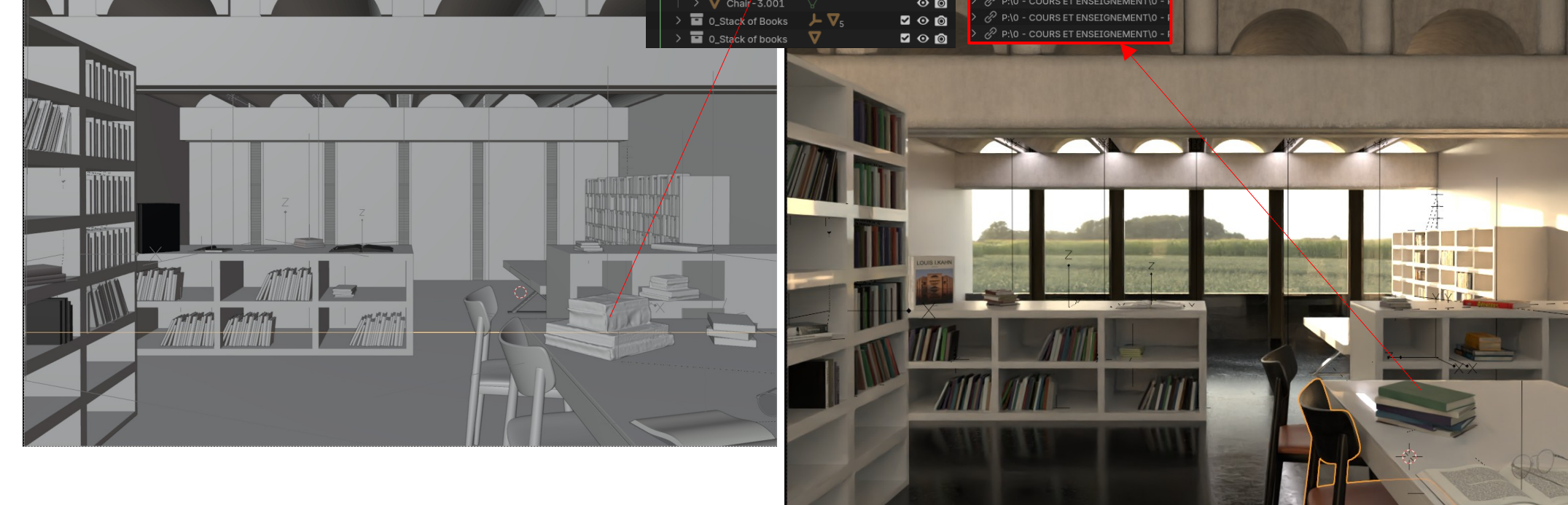

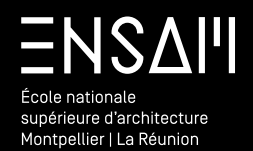

DOF – Deep Of Field

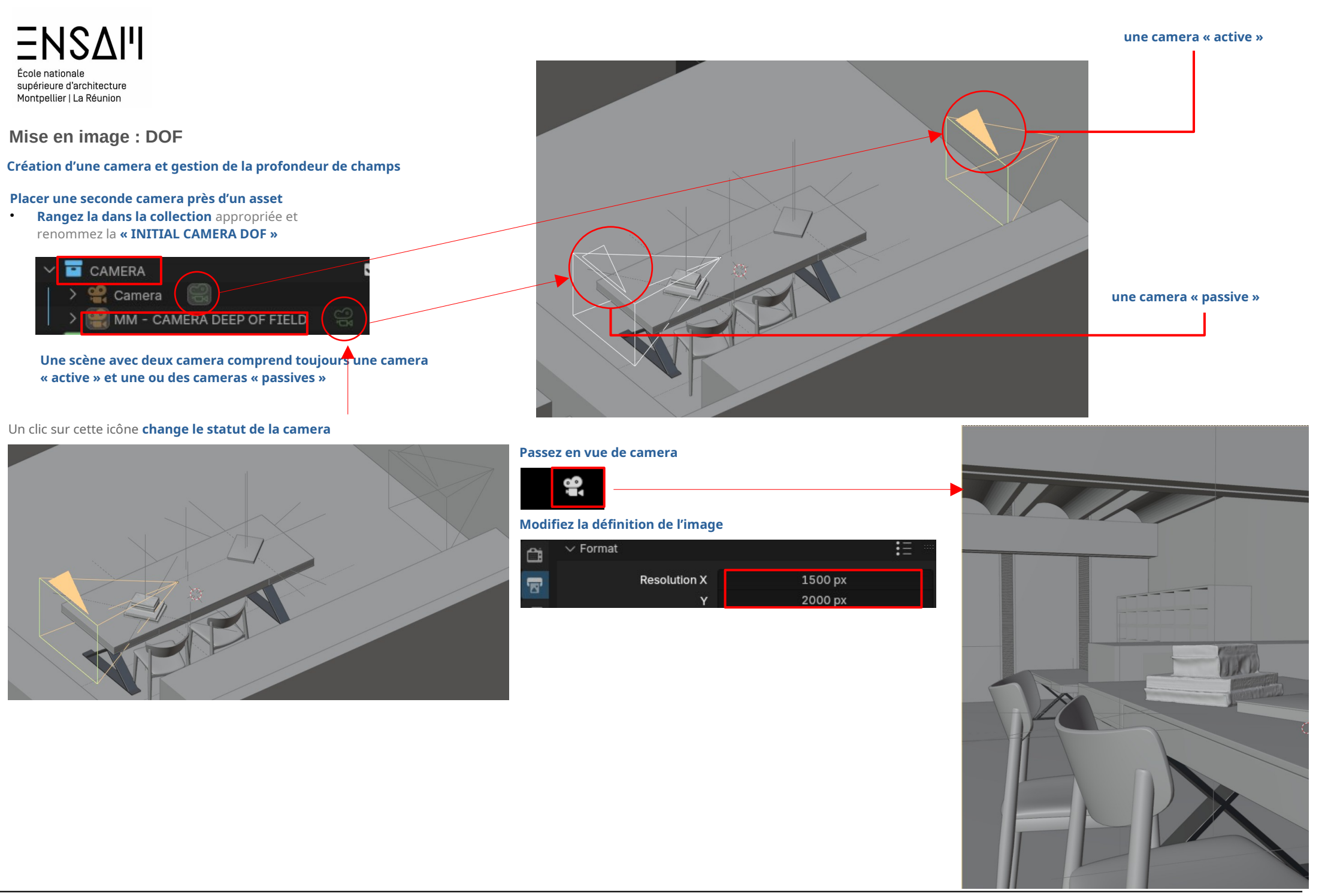

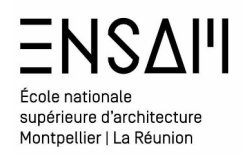

## Mise en image : DOF

#### Création d'une camera et gestion de la profondeur de champs

#### Sélectionnez la camera et dans ses propriétés activez le « Deep of field »

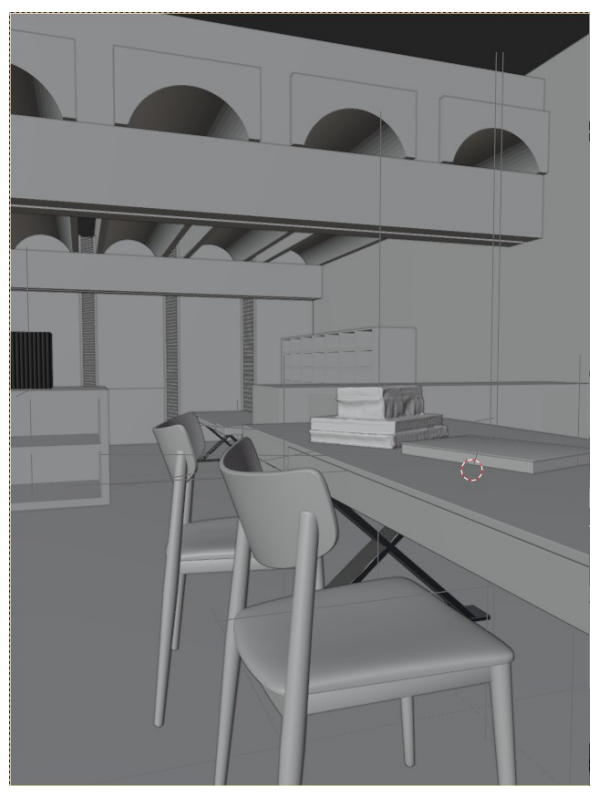

| Safe Areas :≣            |   |
|--------------------------|---|
| >  Background Images     |   |
| $\sim$ Viewport Display  |   |
| Size 100 cm              |   |
| Show Limits              |   |
| Mist ●                   |   |
| ◯ Sensor •               |   |
| Name /                   | / |
| Passepartout 🖌 1.000 🔸   |   |
| Composition Guides       |   |
| ✓ ✓ Depth of Field       |   |
| Focus on Object          |   |
| Focus Distance 1000 cm 🖉 |   |
| ✓ Aperture               |   |
| F-Stop 2.8               | • |
| Blades 8                 | • |
| Rotation 45°             | • |
| Ratio 1.000              | • |
|                          |   |

# Cette **option** est très **gourmande en ressources.**

Faites des essais, en baissant le nombre de sample **avant de lancer un rendu** définitif

Déterminez la mise au point sur un objet précis Ici sur les livres en premier plan

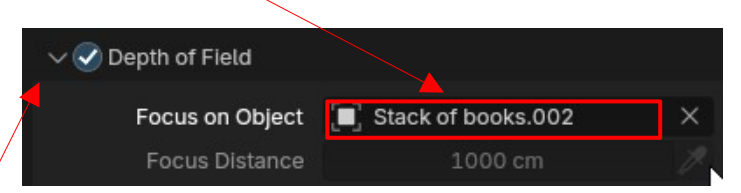

#### Réglez les propriétés optique

**Diaphragme**, plus le chiffre est petit plus le diaph est ouvert = flou très présent **Lamelles de diaph** : plus il y en a plus le flou est précis

**Rotation** : Permet de créer une distorsion du flou sur l'image (paramètre non physique )

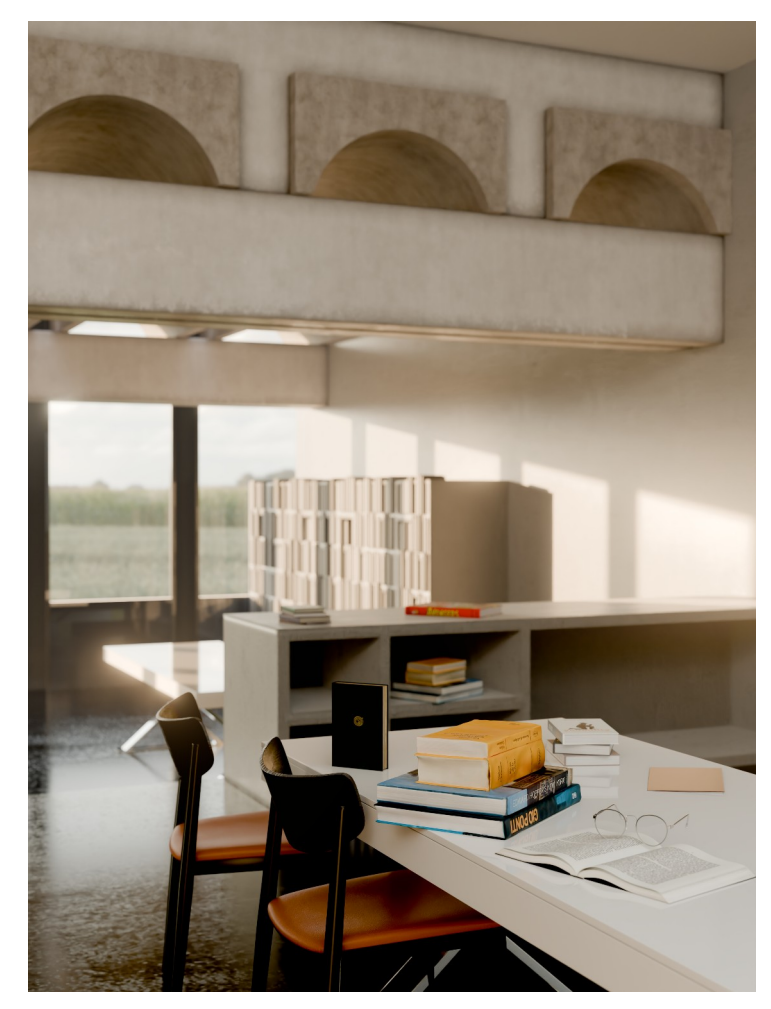

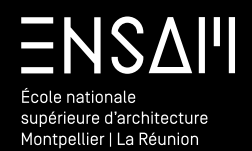

Bibliothèque de matériaux

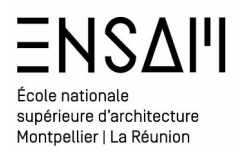

#### Création d'un matériaux PBR base

#### Ouvrez votre fichier « INITIALE – BIBLIOTHÈQUE MTX »

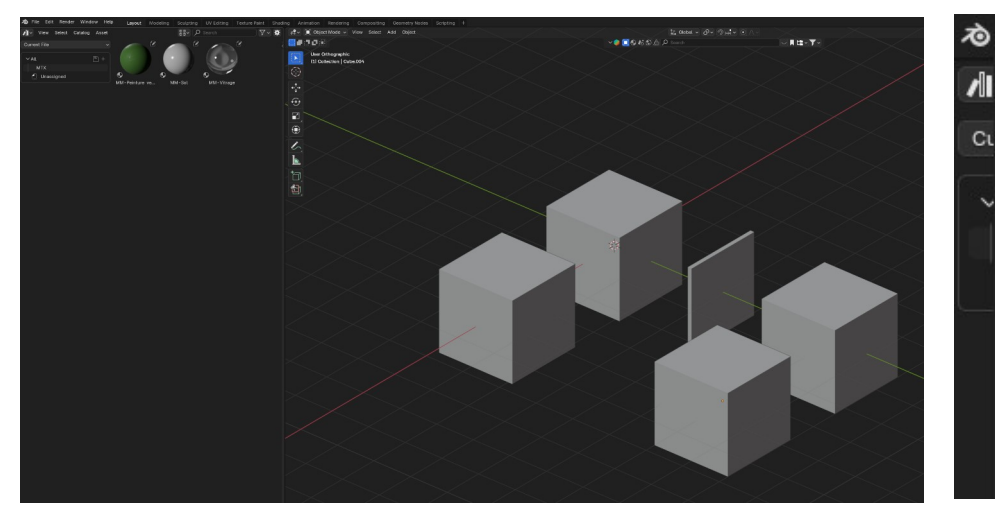

Réalisez un « append » de la scène de la bibliothèque et fusionnez les deux matériaux créés

Cι

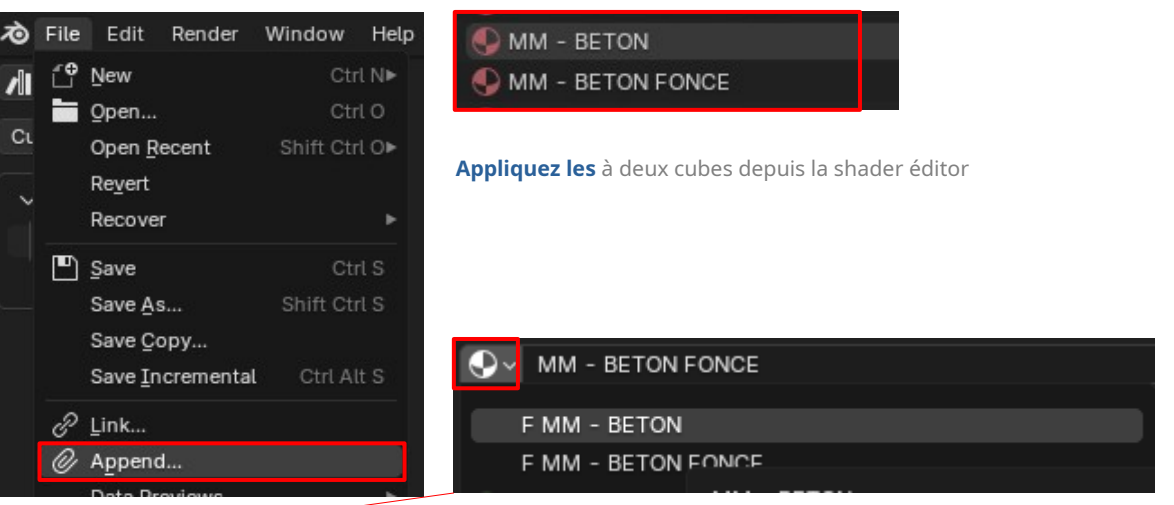

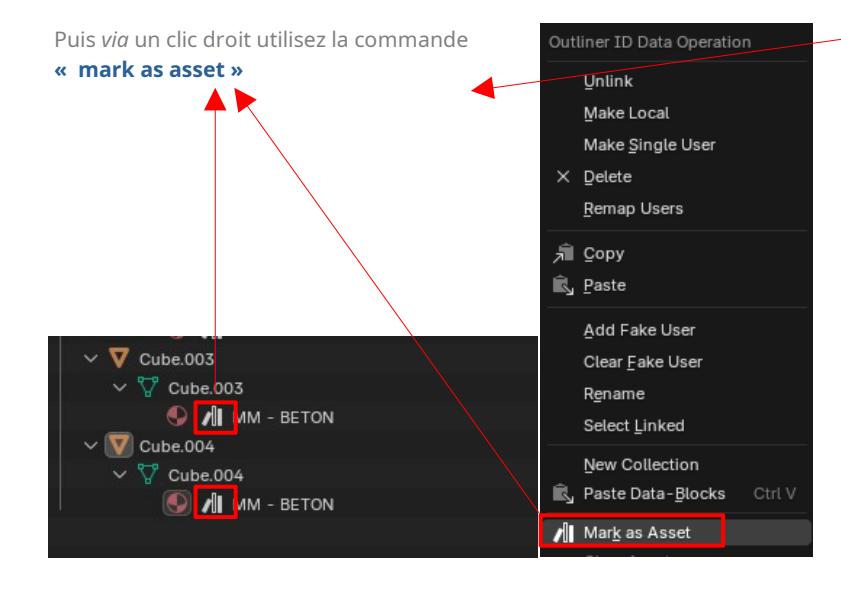

Sauvegardez votre fichier afin de pouvoir disposer de ces deux nouveaux matériaux dans d'autres fichiers

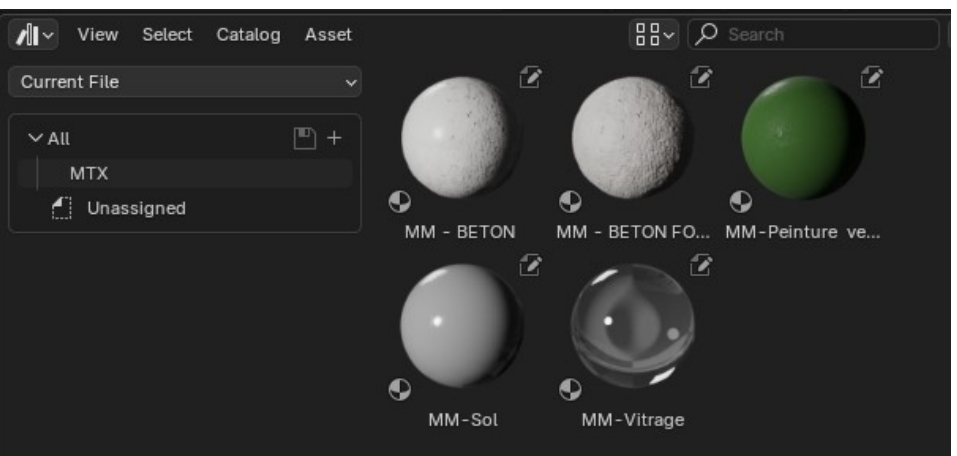

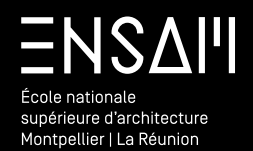

RENDUS

## École nationale supérieure d'architecture Montpellier | La Réunion

## **Premier rendu**

#### Réalisez un premier rendu d'image

Avant de lancer un calcul, il est primordial de

- ENREGISTRER LE FICHIER
- ARRÊTER LE CALCUL DANS LE VIEWPORT
- Régler le moteur de rendu.
- Régler les paramètres du moteur
  - Notamment le « sampling »

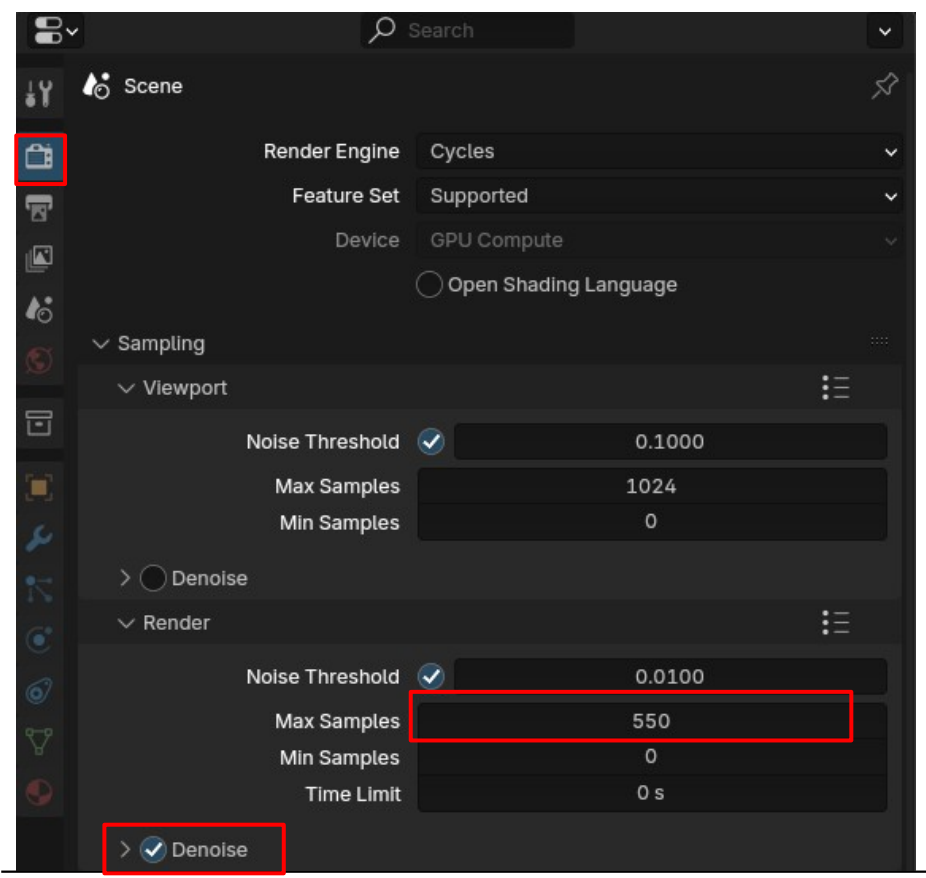

- En parallèle il faut régler également **la taille de la sortie :** • La définition de l'image
  - Éventuellement la possibilité de « majorer » la dimensions de sortie

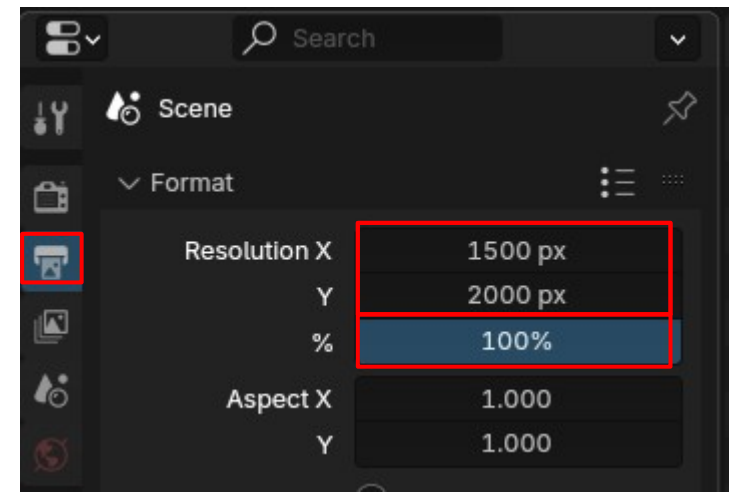

**Cette valeur varie** en fonction de la scène et de la machine, ici donnée **à titre indicatif** 

# Cette valeur correspond à la taille de l'image en sortie

#### Réalisez un premier rendu d'image

Lancer le premier rendu depuis le menu « render » ou *via* le raccourci **F12** 

| Render | Window    | Help | Lay |
|--------|-----------|------|-----|
| E Ren  | der Image |      | F12 |

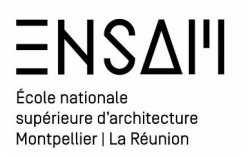

Déposez sur Moodle vos captures <u>d'écran</u> <u>LÉGENDÉES</u> COMPILÉES DANS UN PDF MULTIPAGE

## Liste des captures :

- > Capture du MTX béton dans le shader editor
- > Capture du MTX béton foncé dans le shader editor
- > Capture de l'asset Browser dans la scène (mtx visibles)
- > Capture du dossier « INITIALES- ASSETS » et du fichier « INITIALE – BIBLIOTHÈQUE MTX » dans le finder ou l'explorateur.
- > Un RENDU final et <u>le temps de rendu</u> en légende de la camera 1
- > Un RENDU final et <u>le temps de rendu</u> en légende de la camera « DEEP OF FIELD
- > Les prorpriétés de la camera « DOF » et son cadrage en solid mode